## ABB Low Voltage Drives: Add-On Instruction(s) for Logix5000™ Controller Platform

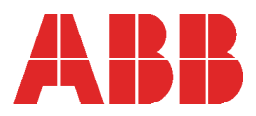

Copyright 2017, ABB Inc. All Rights Reserved Specifications subject to change without notice

## Contents

| Section 1: General Information                                        | 1  |
|-----------------------------------------------------------------------|----|
| Section 2: Selecting an ABB Add-On Instruction                        | 3  |
| Section 3: Importing User Defined Data Type<br>and Add-On Instruction | 13 |
| Section 4: Using User Defined Data Type<br>and Add-On Instruction     | 21 |
| Section 5: Configuring Dynamic User Defined Data Types                | 27 |
| Section 6: Modifying User Defined Data Types Tag Names                | 35 |
| Section 7: How the AOI works                                          | 41 |

### Trademarks

ControlNet<sup>™</sup> is a trademark of ControlNet International, LTD. DeviceNet<sup>™</sup> is a trademark of the Open DeviceNet Vendor Association. EtherNet/IP<sup>™</sup> is a trademark of Open DeviceNet Vendor Association. RSLogix<sup>™</sup> 5000 and RSNetWorxTM are trademarks of Rockwell Software Inc.

## **Preface: Notices and Cautions**

The caution below that might be seen in RSLogix5000 is providing the following information. The AOI that you are importing is using some UDT's that you have already defined. Be forewarned that the UDT's are not 'embedded' in the AOI and the imported AOI will 'attempt' to use what you already have installed.

The "Notice" or clarification here is that there are no errors. Rockwell Automation just wants to make sure you are aware that importing UDT's that are not compatible with an AOI might cause issues, so they issue the following warnings:

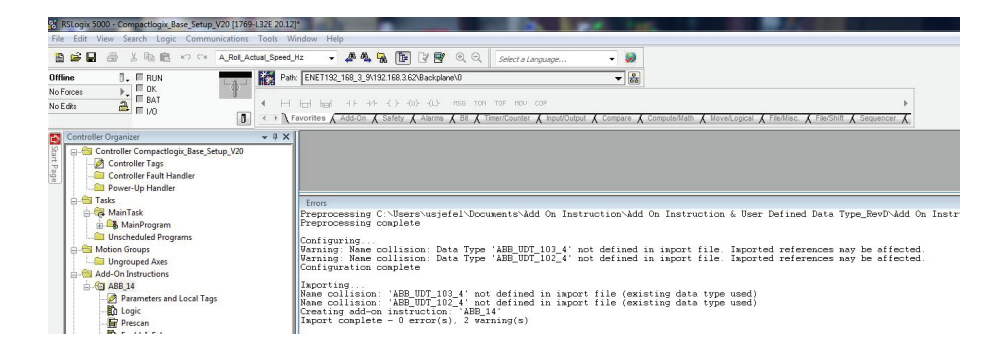

## **Section 1: General Information**

General Information

### Overview

This document will provide an overview on how to import and configure the ABB Add-on Instructions using RSLogix 5000<sup>™</sup> / Studio 5000<sup>™</sup> version 16 or later.

The ABB LVD Add-On Instructions are instructions that define the drives input and output assemblies. These instructions and data types can then be imported into a RSLogix 5000 project. Once defined in a project, they behave similarly to the built-in instructions already in the Logix controllers. An Add-On Instruction lets you encapsulate your most commonly used logic as sets of instructions. The instructions let you easily reuse ABB instructions in your projects. The instructions will promote consistency in all projects.

This document assumes that the reader has basic knowledge of; ControlNet or EtherNet/IP protocols, ABB drives and Rockwell RSLogix5000

### Reference Documentation:

ACS355 User's Manual 3AUA0000066143

ACS550-U1 User's Manual 3AUA0000001609

ACS800 Firmware Manual 3AFE64527592

ACS850 Firmware manual Standard Control Program 3AUA0000045497

ACSM1 Firmware Manual Speed and Torque Control Program 3AFE68848261

ACS880 Firmware manual Primary Control Program 3AUA0000085967 ACS380 Firmware Manual Machinery Control Program 3AXD50000029275

DCS800 Firmware Manual 3ADW000193

FENA-01/11/21 Ethernet Adapter Module User's Manual 3AUA0000093568

RETA-01 Ethernet/IP Adapter Module User's Manual 3AFE64539736

FCNA-01 ControlNet Adapter Module User's Manual 3AUA0000141650

RCNA-01 ControlNet Adapter Module User's Manual 3AFE64506005 [This page intentionally left blank]

## Section 2: Selecting an ABB Add-On Instruction

The library of Add-On Instructions and associated User Defined Data Types are organized by drive product line, fieldbus adapter, and the IO assembly instances for that product. A few of the I/O assembly Instance folders have more than one definition. This is to support a range of I/O configurations. Tables 1 - 6 below can be used to select the proper Add-On Instruction and User Defined Data Type for any application.

### EtherNet/IP - Selecting an Add-On Instruction & User Defined Data Type

Table 1 - FENA-01/11/21: ACS350 /ACS355 /ACS850 /ACS880 /ACSM1 /ACS380 /ACH-S-Q580 – ODVA & ABB Profile\*

|                   |                   | ABB Add-On Instructions & User Defined Data Types - EtherNet/IP |                                    |             |         |                     |                |                        |                |  |  |  |  |
|-------------------|-------------------|-----------------------------------------------------------------|------------------------------------|-------------|---------|---------------------|----------------|------------------------|----------------|--|--|--|--|
|                   | Input             | Output<br>Assy.<br>Instance                                     | tput<br>sy.<br>tance # of<br>Bytes | Instance    | Profile | Add-On Instruction  |                | User Defined Data Type |                |  |  |  |  |
| Assy.<br>Instance | Assy.<br>Instance |                                                                 |                                    | Size<br>INT | Туре    | File Name           | Instr.<br>Name | Input                  | Output         |  |  |  |  |
|                   | 70                | 20                                                              | 4                                  | 2           | ODVA    | ABB_AOI_70_20_2W    | ABB_1          | ABB_UDT_70             | ABB_UDT_20     |  |  |  |  |
|                   | 71                | 21                                                              | 4                                  | 2           | ODVA    | ABB_AOI_71_21_2W    | ABB_2          | ABB_UDT_71             | ABB_UDT_21     |  |  |  |  |
|                   | 72                | 22                                                              | 6                                  | 3           | ODVA    | ABB_AOI_72_22_3W    | ABB_3          | ABB_UDT_72             | ABB_UDT_22     |  |  |  |  |
|                   | 73                | 23                                                              | 6                                  | 3           | ODVA    | ABB_AOI_73_23_3W    | ABB_4          | ABB_UDT_73             | ABB_UDT_23     |  |  |  |  |
|                   | 170               | 120                                                             | 24                                 | 12          | ODVA    | ABB_AOI_170_120_12W | ABB_5          | ABB_UDT_170            | ABB_UDT_120    |  |  |  |  |
|                   | 171               | 121                                                             | 24                                 | 12          | ODVA    | ABB_AOI_171_121_12W | ABB_22         | ABB_UDT_171_12         | ABB_UDT_121_12 |  |  |  |  |
|                   | 172               | 122                                                             | 26                                 | 13          | ODVA    | ABB_AOI_172_122_13W | ABB_7          | ABB_UDT_172            | ABB_UDT_122    |  |  |  |  |
|                   | 173               | 123                                                             | 26                                 | 13          | ODVA    | ABB_AOI_173_123_13W | ABB_8          | ABB_UDT_173            | ABB_UDT_123    |  |  |  |  |
|                   | 51                | 1                                                               | 4                                  | 2           | ABB     | ABB_AOI_51_1_2W     | ABB_9          | ABB_UDT_51             | ABB_UDT_1      |  |  |  |  |
|                   | 52                | 2                                                               | 6                                  | 3           | ABB     | ABB_AOI_52_2_3W     | ABB_11         | ABB_UDT_52             | ABB_UDT_2      |  |  |  |  |
|                   | 151               | 101                                                             | 24                                 | 12          | ABB     | ABB_AOI_151_101_12W | ABB_12         | ABB_UDT_151            | ABB_UDT_101o   |  |  |  |  |
|                   | 152               | 102                                                             | 26                                 | 13          | ABB     | ABB_AOI_152_102_13W | ABB_13         | ABB_UDT_152            | ABB_UDT_102    |  |  |  |  |

| Table 2 - FENA-01/21 ACS355 - | - 32 Bit - Standard | Transparent | (DCU Profile) |
|-------------------------------|---------------------|-------------|---------------|
|                               |                     | manoparoni  |               |

|                   | ABB Add-On Instructions & User Defined Data Types – ACS355 - EtherNet/IP |       |              |             |                                    |                |                           |                           |  |  |  |  |
|-------------------|--------------------------------------------------------------------------|-------|--------------|-------------|------------------------------------|----------------|---------------------------|---------------------------|--|--|--|--|
| Input             | Output<br>Assy.<br>Instance                                              | #     | Instance     | Drofile     | Add-On Instruction                 |                | User Defined Data Ty      | User Defined Data Type    |  |  |  |  |
| Assy.<br>Instance |                                                                          | Bytes | Size<br>DINT | Туре        | File Name                          | Instr.<br>Name | Input                     | Output                    |  |  |  |  |
| 71                | 21                                                                       | 8     | 2            | S.<br>Trans | ABB_ACS355_<br>AOI_71_21_2W_32B    | ABB_57         | ABB_ACS355_<br>UDT_71_32  | ABB_ACS355_<br>UDT_21_32  |  |  |  |  |
| 171               | 121                                                                      | 28    | 7            | S.<br>Trans | ABB_ACS355_<br>AOI_171_121_12W_32B | ABB_58         | ABB_ACS355_<br>UDT_171_32 | ABB_ACS355_<br>UDT_121_32 |  |  |  |  |
| 72                | 22                                                                       | 12    | 3            | S.<br>Trans | ABB_ACS355_<br>AOI_72_22_3W_32B    | ABB_59         | ABB_ACS355_<br>UDT_72_32  | ABB_ACS355_<br>UDT_22_32  |  |  |  |  |
| 172               | 122                                                                      | 32    | 8            | S.<br>Trans | ABB_ACS355_<br>AOI_172_122_13W_32B | ABB_60         | ABB_ACS355_<br>UDT_172_32 | ABB_ACS355_<br>UDT_122_32 |  |  |  |  |

\* ACS880/ACH/S/Q580 only supports FENA-11/21

#### Table 3 - FENA-11/21: ACS850 / ACSM1 – 32 Bit - Standard Transparent & Position Transparent\* \*(Position Transparent for ACSM1 only)

|                   | ABB Add-On Instructions & User Defined Data Types – ACS850 / ACSM1 - EtherNet/IP |       |              |          |                                  |                |                        |                        |  |  |  |  |  |
|-------------------|----------------------------------------------------------------------------------|-------|--------------|----------|----------------------------------|----------------|------------------------|------------------------|--|--|--|--|--|
| Input             | Output                                                                           | # of  | Instance     | Profile  | Add-On Instruction               |                | User Defined Data Type |                        |  |  |  |  |  |
| Assy.<br>Instance | Assy.<br>Instance                                                                | Bytes | Size<br>DINT | Туре     | File Name                        | Instr.<br>Name | Input                  | Output                 |  |  |  |  |  |
| 71                | 21                                                                               | 8     | 2            | S. Trans | ABB_AOI_71_21_2W_32B             | ABB_18         | ABB_UDT_71_32          | ABB_UDT_21_32          |  |  |  |  |  |
| 171               | 121                                                                              | 28    | 7            | S. Trans | ABB_AOI_171_121_12W_32B          | ABB_19         | ABB_UDT_171_32         | ABB_UDT_121_32         |  |  |  |  |  |
| 72                | 22                                                                               | 12    | 3            | S. Trans | ABB_AOI_72_22_3W_32B             | ABB_20         | ABB_UDT_72_32          | ABB_UDT_22_32          |  |  |  |  |  |
| 172               | 122                                                                              | 32    | 8            | S. Trans | ABB_AOI_172_122_13W_32B          | ABB_21         | ABB_UDT_172_32         | ABB_UDT_122_32         |  |  |  |  |  |
| 71                | 21                                                                               | 8     | 2            | P. Trans | ABB_AOI_71_21_2W_32B_<br>Pos*    | ABB_45         | ABB_UDT_71_32_<br>Pos  | ABB_<br>UDT_21_32_Pos  |  |  |  |  |  |
| 171               | 121                                                                              | 28    | 7            | P. Trans | ABB_AOI_171_121_12W_32B_<br>Pos* | ABB_46         | ABB_UDT_171_32_<br>Pos | ABB_<br>UDT_121_32_Pos |  |  |  |  |  |
| 72                | 22                                                                               | 12    | 3            | P. Trans | ABB_AOI_72_22_3W_32B_<br>Pos*    | ABB_47         | ABB_UDT_72_32_<br>Pos  | ABB_<br>UDT_22_32_Pos  |  |  |  |  |  |
| 172               | 122                                                                              | 32    | 8            | P. Trans | ABB_AOI_172_122_13W_32B_<br>Pos* | ABB_48         | ABB_UDT_172_32_<br>Pos | ABB_<br>UDT_122_32_Pos |  |  |  |  |  |

#### Table 4 - FENA-11/21: ACS880 Standard Transparent - 32 Bit

|                   | ABB Add-On Instructions & User Defined Data Types – ACS880 - EtherNet/IP |              |          |                    |                         |        |                           |                           |  |  |  |  |
|-------------------|--------------------------------------------------------------------------|--------------|----------|--------------------|-------------------------|--------|---------------------------|---------------------------|--|--|--|--|
| Input             | sy. Output<br>Assy. Instance # of<br>Bytes                               | # of         | Instance | Profile            | Add-On Instruction      |        | User Defined Data Type    |                           |  |  |  |  |
| Assy.<br>Instance |                                                                          | Size<br>DINT | Туре     | File Name          | Instr.<br>Name          | Input  | Output                    |                           |  |  |  |  |
| 71                | 21                                                                       | 8            | 2        | S. Trans<br>32 bit | ABB_AOI_71_21_2W_32B    | ABB_53 | ABB_ACS880_<br>UDT_71_32  | ABB_ACS880_<br>UDT_21_32  |  |  |  |  |
| 171               | 121                                                                      | 24           | 6        | S. Trans<br>32 bit | ABB_AOI_171_121_12W_32B | ABB_54 | ABB_ACS880_<br>UDT_171_32 | ABB_ACS880_<br>UDT_121_32 |  |  |  |  |
| 72                | 22                                                                       | 12           | 3        | S. Trans<br>32 bit | ABB_AOI_72_22_3W_32B    | ABB_55 | ABB_ACS880_<br>UDT_72_32  | ABB_ACS880_<br>UDT_22_32  |  |  |  |  |
| 172               | 122                                                                      | 24           | 6        | S. Trans<br>32 bit | ABB_AOI_172_122_12W_32B | ABB_56 | ABB_ACS880_<br>UDT_172_32 | ABB_ACS880_<br>UDT_122_32 |  |  |  |  |

### Table 5 - FENA-11/21: ACS880 Standard Transparent - 16 bit

|                   | ABB Add-On Instructions & User Defined Data Types – ACS880 - EtherNet/IP |              |          |                    |                              |        |                        |                      |  |  |  |  |
|-------------------|--------------------------------------------------------------------------|--------------|----------|--------------------|------------------------------|--------|------------------------|----------------------|--|--|--|--|
| Input             | Ce Output<br>Assy.<br>Instance # of<br>Bytes                             |              | Instance | Dasfile            | Add-On Instruction           |        | User Defined Data Type |                      |  |  |  |  |
| Assy.<br>Instance |                                                                          | Size<br>DINT | Туре     | File Name          | Instr.<br>Name               | Input  | Output                 |                      |  |  |  |  |
| 162               | 112                                                                      | 26           | 13       | S. Trans<br>16 bit | ABB_FENA_<br>AOI_162_112_13W | ABB_75 | ABB_FENA_<br>UDT_162   | ABB_FENA_<br>UDT_112 |  |  |  |  |

| ABB Add-On Instructions & User Defined Data Types - EtherNet/IP |                   |       |             |         |                                    |                |                        |                |  |  |  |
|-----------------------------------------------------------------|-------------------|-------|-------------|---------|------------------------------------|----------------|------------------------|----------------|--|--|--|
| Input                                                           | Output            | #     | Instance    | Drofile | Add-On Instruction                 |                | User Defined Data Type |                |  |  |  |
| Assy.<br>Instance                                               | Assy.<br>Instance | Bytes | Size<br>INT | Туре    | File Name                          | Instr.<br>Name | Input                  | Output         |  |  |  |
| 70                                                              | 20                | 4     | 2           | ODVA    | ABB_AOI_70_20_2W                   | ABB_1          | ABB_UDT_70             | ABB_UDT_20     |  |  |  |
| 71                                                              | 21                | 4     | 2           | ODVA    | ABB_AOI_71_21_2W                   | ABB_2          | ABB_UDT_71             | ABB_UDT_21     |  |  |  |
| 171                                                             | 121               | 12    | 6           | ODVA    | ABB_AOI_171_121_6W                 | ABB_6          | ABB_UDT_171_6          | ABB_UDT_121_6  |  |  |  |
| 171                                                             | 121               | 24    | 12          | ODVA    | ABB_AOI_171_121_12W                | ABB_22         | ABB_<br>UDT_171_12     | ABB_UDT_121_12 |  |  |  |
| 171                                                             | 121               | 30    | 15          | ODVA    | ABB_AOI_171_121_15W<br>only ACx550 | ABB_50         | ABB_<br>UDT_171_15     | ABB_UDT_121_15 |  |  |  |
| 101                                                             | 100               | 4     | 2           | ABB     | ABB_AOI_101_100_2W                 | ABB_10         | ABB_UDT_101i           | ABB_UDT_100    |  |  |  |
| 103                                                             | 102               | 8     | 4           | ABB     | ABB_AOI_103_102_4W                 | ABB_14         | ABB_UDT_103_4          | ABB_UDT_102_4  |  |  |  |
| 103                                                             | 102               | 18    | 9           | ABB     | ABB_AOI_103_102_9W                 | ABB_15         | ABB_UDT_103_9          | ABB_UDT_102_9  |  |  |  |
| 103                                                             | 102               | 24    | 12          | ABB     | ABB_AOI_103_102_12W                | ABB_16         | ABB_<br>UDT_103_12     | ABB_UDT_102_12 |  |  |  |
| 103                                                             | 102               | 30    | 15          | ABB     | ABB_AOI_103_102_15W<br>only ACx550 | ABB_17         | ABB_<br>UDT_103_15     | ABB_UDT_102_15 |  |  |  |

### Table 6 - RETA-01: ACH550 / ACS550 / ACQ550 / ACS800 / ACQ800 – ODVA & ABB Profile

### Table 7 - RETA-01: DCS800 - ODVA & ABB Profile

|                   | ABB Add-On Instructions & User Defined Data Types - EtherNet/IP |       |                      |         |                                |                |                           |                           |  |  |  |  |
|-------------------|-----------------------------------------------------------------|-------|----------------------|---------|--------------------------------|----------------|---------------------------|---------------------------|--|--|--|--|
| Input             | Output                                                          | # of  | Instance<br>Size INT | Profile | Add-On Instruction             |                | User Defined Data Type    |                           |  |  |  |  |
| Assy.<br>Instance | Assy.<br>Instance                                               | Bytes |                      | Туре    | File Name                      | Instr.<br>Name | Input                     | Output                    |  |  |  |  |
| 101               | 100                                                             | 4     | 2                    | ABB     | ABB_DCS800_<br>AOI_101_100_2W  | ABB_37         | ABB_DCS800_<br>UDT_101i   | ABB_DCS800_<br>UDT_100    |  |  |  |  |
| 103               | 102                                                             | 8     | 4                    | ABB     | ABB_DCS800_<br>AOI_103_102_4W  | ABB_38         | ABB_DCS800_<br>UDT_103_4  | ABB_DCS800_<br>UDT_102_4  |  |  |  |  |
| 103               | 102                                                             | 18    | 9                    | ABB     | ABB_DCS800_<br>AOI_103_102_9W  | ABB_39         | ABB_DCS800_<br>UDT_103_9  | ABB_DCS800_<br>UDT_102_9  |  |  |  |  |
| 103               | 102                                                             | 24    | 12                   | ABB     | ABB_DCS800_<br>AOI_103_102_12W | ABB_40         | ABB_DCS800_<br>UDT_103_12 | ABB_DCS800_<br>UDT_102_12 |  |  |  |  |
| 70                | 20                                                              | 4     | 2                    | ODVA    | ABB_AOI_70_20_2W               | ABB_1          | ABB_UDT_70                | ABB_UDT_20                |  |  |  |  |
| 71                | 21                                                              | 4     | 2                    | ODVA    | ABB_AOI_71_21_2W               | ABB_2          | ABB_UDT_71                | ABB_UDT_21                |  |  |  |  |
| 171               | 121                                                             | 12    | 6                    | ODVA    | ABB_AOI_171_121_6W             | ABB_6          | ABB_UDT_171_6             | ABB_<br>UDT_121_6         |  |  |  |  |
| 171               | 121                                                             | 24    | 12                   | ODVA    | ABB_AOI_171_121_12W            | ABB_22         | ABB_UDT_171_12            | ABB_<br>UDT_121_12        |  |  |  |  |

### Table 8 - ACS2000 ABB Profile EtherNet/IP

|                   | ABB Add-On Instructions & User Defined Data Types - EtherNet/IP |             |      |           |                     |        |                        |              |  |  |  |  |
|-------------------|-----------------------------------------------------------------|-------------|------|-----------|---------------------|--------|------------------------|--------------|--|--|--|--|
| Input             | Input<br>Assy.<br>Instance                                      |             |      |           | Add-On Instruction  |        | User Defined Data Type |              |  |  |  |  |
| Assy.<br>Instance |                                                                 | Size INT Ty | Туре | File Name | Instr.<br>Name      | Input  | Output                 |              |  |  |  |  |
| 100               | 150                                                             | 24          | 12   | N/A       | ABB_AOI_100_150_12W | ABB_80 | ABB_UDT_100            | ABB_UDT_150o |  |  |  |  |

### ControlNet - Selecting an Add-On Instruction & User Defined Data Type

|                   |                     |                 | ADD7           | -uu-On  | instructions & Oser Delined Data Ty | pes - con      | lionvel                            |                                        |
|-------------------|---------------------|-----------------|----------------|---------|-------------------------------------|----------------|------------------------------------|----------------------------------------|
| Input             | Output              | # of            | of Instance    | Profile | Add-On Instruction                  |                | User Defined Data Type             |                                        |
| Assy.<br>Instance | Assy. In-<br>stance | Bytes<br>IN;OUT | Size<br>IN;OUT | Туре    | File Name                           | Instr.<br>Name | Input                              | Output                                 |
| 70                | 20                  | 8;4             | 4;2            | ODVA    | ABB_RCNA_AOI_70_20_2W               | ABB_23         | ABB_RCNA_<br>UDT_70                | ABB_RCNA_<br>UDT_20                    |
| 71                | 21                  | 8;4             | 4;2            | ODVA    | ABB_RCNA_AOI_71_21_2W               | ABB_24         | ABB_RCNA_<br>UDT_71                | ABB_RCNA_<br>UDT_21                    |
| 171               | 121                 | 16;12           | 8;6            | ODVA    | ABB_RCNA_AOI_171_121_6W             | ABB_25         | ABB_RCNA_<br>UDT_171_6             | ABB_RCNA_<br>UDT_121_6                 |
| 171               | 121                 | 22;18           | 11;9           | ODVA    | ABB_RCNA_AOI_171_121_9W             | ABB_26         | ABB_RCNA_<br>UDT_171_9             | ABB_RCNA_<br>UDT_121_9                 |
| 101               | 100                 | 8;4             | 4;2            | ABB     | ABB_DCS800_RCNA_<br>AOI_101_100_2W  | ABB_32         | ABB_DCS800_<br>RCNA_UDT_101i       | ABB_<br>DCS800_<br>RCNA_<br>UDT_100    |
| 103               | 102                 | 12;8            | 6,4            | ABB     | ABB_DCS800_RCNA_<br>AOI_103_102_4W  | ABB_33         | ABB_DCS800_<br>RCNA_<br>UDT_103_4  | ABB_<br>DCS800_<br>RCNA_<br>UDT_102_4  |
| 103               | 102                 | 22;18           | 11,9           | ABB     | ABB_DCS800_RCNA_<br>AOI_103_102_9W  | ABB_34         | ABB_DCS800_<br>RCNA_<br>UDT_103_9  | ABB_<br>DCS800_<br>RCNA_<br>UDT_102_9  |
| 103               | 102                 | 28;24           | 14,12          | ABB     | ABB_DCS800_RCNA_<br>AOI_103_102_12W | ABB_35         | ABB_DCS800_<br>RCNA_<br>UDT_103_12 | ABB_<br>DCS800_<br>RCNA_<br>UDT_102_12 |
| 51                | 1                   | 8;4             | 4;2            | ABB     | ABB_FCNA_AOI_51_1_2W                | ABB_69         | ABB_FCNA_<br>UDT_51                | ABB_FCNA_<br>UDT_1                     |
| 52                | 2                   | 10;6            | 5;3            | ABB     | ABB_FCNA_AOI_52_2_3W                | ABB_71         | ABB_FCNA_<br>UDT_52                | ABB_FCNA_<br>UDT_2                     |
| 151               | 101                 | 28;24           | 14;12          | ABB     | ABB_FCNA_AOI_151_101_12W            | ABB_72         | ABB_FCNA_<br>UDT_151               | ABB_FCNA_<br>UDT_101o                  |
| 152               | 102                 | 30;26           | 15;13          | ABB     | ABB_FCNA_AOI_152_102_13W            | ABB_73         | ABB_FCNA_<br>UDT_152               | ABB_FCNA_<br>UDT_102                   |

| Table 10 - FCNA-01: ACS880 Transparent 16 b |
|---------------------------------------------|
|---------------------------------------------|

|                   | ABB Add-On Instructions & User Defined Data Types - ControlNet |                 |                |                       |                          |                |                      |                      |                      |    |
|-------------------|----------------------------------------------------------------|-----------------|----------------|-----------------------|--------------------------|----------------|----------------------|----------------------|----------------------|----|
| Input             | Output # of Instance Profile Add-On Instruction                |                 | Output         | # of                  | Instance Profile         |                | Instance             |                      | User Defined Data Ty | ре |
| Assy.<br>Instance | Assy. In-<br>stance                                            | Bytes<br>IN;OUT | Size<br>IN;OUT | Туре                  | File Name                | Instr.<br>Name | Input                | Output               |                      |    |
| 162               | 112                                                            | 30;26           | 15;13          | S.<br>Trans<br>16 bit | ABB_FCNA_AOI_162_112_13W | ABB_74         | ABB_FCNA_<br>UDT_162 | ABB_FCNA_<br>UDT_112 |                      |    |

|                   | ABB Add-On Instructions & User Defined Data Types - ControlNet |                 |                    |         |                                      |                    |                         |                         |
|-------------------|----------------------------------------------------------------|-----------------|--------------------|---------|--------------------------------------|--------------------|-------------------------|-------------------------|
| Input             | Output                                                         | # of            | Instance           | Drofilo | Add-On Instruction                   | Add-On Instruction |                         | ре                      |
| Assy.<br>Instance | Assy. In-<br>stance                                            | Bytes<br>IN;OUT | Size INT<br>IN;OUT | Туре    | File Name                            | Instr.<br>Name     | Input                   | Output                  |
| 70                | 20                                                             | 8;4             | 4;2                | ODVA    | ABB_RCNA_AOI_70_20_2W                | ABB_23             | ABB_RCNA_<br>UDT_70     | ABB_RCNA_<br>UDT_20     |
| 71                | 21                                                             | 8;4             | 4;2                | ODVA    | ABB_RCNA_AOI_71_21_2W                | ABB_24             | ABB_RCNA_<br>UDT_71     | ABB_RCNA_<br>UDT_21     |
| 171               | 121                                                            | 16;12           | 8;6                | ODVA    | ABB_RCNA_AOI_171_121_6W              | ABB_25             | ABB_RCNA_<br>UDT_171_6  | ABB_RCNA_<br>UDT_121_6  |
| 171               | 121                                                            | 22;18           | 11;9               | ODVA    | ABB_RCNA_AOI_171_121_9W              | ABB_26             | ABB_RCNA_<br>UDT_171_9  | ABB_RCNA_<br>UDT_121_9  |
| 101               | 100                                                            | 8;4             | 4;2                | ABB     | ABB_RCNA_AOI_101_100_2W              | ABB_27             | ABB_RCNA_<br>UDT_101i   | ABB_RCNA_<br>UDT_100    |
| 103               | 102                                                            | 12;8            | 6;4                | ABB     | ABB_RCNA_AOI_103_102_4W              | ABB_28             | ABB_RCNA_<br>UDT_103_4  | ABB_RCNA_<br>UDT_102_4  |
| 103               | 102                                                            | 22;18           | 11;9               | ABB     | ABB_RCNA_AOI_103_102_9W              | ABB_29             | ABB_RCNA_<br>UDT_103_9  | ABB_RCNA_<br>UDT_102_9  |
| 103               | 102                                                            | 28;24           | 14;12              | ABB     | ABB_RCNA_AOI_103_102_12W             | ABB_30             | ABB_RCNA_<br>UDT_103_12 | ABB_RCNA_<br>UDT_102_12 |
| 103               | 102                                                            | 34;30           | 17;15              | ABB     | ABB_RCNA_AOI_103_102_15W only ACx550 | ABB_31             | ABB_RCNA_<br>UDT_103_15 | ABB_RCNA_<br>UDT_102_15 |

#### Table 11 - RCNA-01: ACH550 / ACS550 / ACQ550 / ACS800 / ACQ800 - ODVA & ABB Profile

#### Table 12 - RCNA-01: DCS800 - ODVA & ABB Profile

|                   | ABB Add-On Instructions & User Defined Data Types - ControlNet |       |                    |         |                                     |                    |                                |                                |
|-------------------|----------------------------------------------------------------|-------|--------------------|---------|-------------------------------------|--------------------|--------------------------------|--------------------------------|
| Input             | Output                                                         | # of  | Instance           | Drofile | Add-On Instruction                  | Add-On Instruction |                                | e                              |
| Assy.<br>Instance | Assy.<br>Instance                                              | Bytes | Size INT<br>IN;OUT | Туре    | File name                           | Instr.<br>Name     | Input                          | Output                         |
| 70                | 20                                                             | 8;4   | 4;2                | ODVA    | ABB_RCNA_AOI_70_20_2W               | ABB_23             | ABB_RCNA_<br>UDT_70            | ABB_RCNA_<br>UDT_20            |
| 71                | 21                                                             | 8;4   | 4;2                | ODVA    | ABB_RCNA_AOI_71_21_2W               | ABB_24             | ABB_RCNA_<br>UDT_71            | ABB_RCNA_<br>UDT_21            |
| 171               | 121                                                            | 16;12 | 8;6                | ODVA    | ABB_RCNA_<br>AOI_171_121_6W         | ABB_25             | ABB_RCNA_<br>UDT_171_6         | ABB_RCNA_<br>UDT_121_6         |
| 171               | 121                                                            | 22;18 | 11;9               | ODVA    | ABB_RCNA_<br>AOI_171_121_9W         | ABB_26             | ABB_RCNA_<br>UDT_171_9         | ABB_RCNA_<br>UDT_121_9         |
| 101               | 100                                                            | 8;4   | 4;2                | ABB     | ABB_DCS800_RCNA_<br>AOI_101_100_2W  | ABB_32             | ABB_DCS800_<br>RCNA_UDT_101i   | ABB_DCS800_<br>RCNA_UDT_100    |
| 103               | 102                                                            | 12;8  | 6,4                | ABB     | ABB_DCS800_RCNA_<br>AOI_103_102_4W  | ABB_33             | ABB_DCS800_<br>RCNA_UDT_103_4  | ABB_DCS800_<br>RCNA_UDT_102_4  |
| 103               | 102                                                            | 22;18 | 11,9               | ABB     | ABB_DCS800_RCNA_<br>AOI_103_102_9W  | ABB_34             | ABB_DCS800_<br>RCNA_UDT_103_9  | ABB_DCS800_<br>RCNA_UDT_102_9  |
| 103               | 102                                                            | 28;24 | 14,12              | ABB     | ABB_DCS800_RCNA_<br>AOI_103_102_12W | ABB_35             | ABB_DCS800_<br>RCNA_UDT_103_12 | ABB_DCS800_<br>RCNA_UDT_102_12 |

## Navigating the Add-On Instruction & User Defined Data Type Library

After running the AOI executable from the CD, you should find the Add On Instruction and User defined data types under the Windows start menu in folder: ABB Software/Add On Instruction for RSLogix 5000. As an example, see the graphic below, should you need to manually install the folders and files please follow the example below:

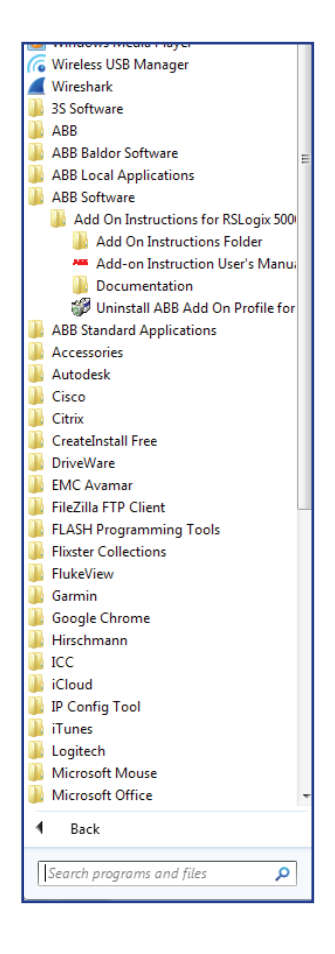

## Navigating the Add-On Instruction & User Defined Data Type Library

The graphic below shows the file structure used to organize the library of Add-On Instructions. After selecting the drive type, fieldbus adapter type and the desired I/O Assembly the required Add-On Instructions and User Defined Data Type will be contained in one folder.

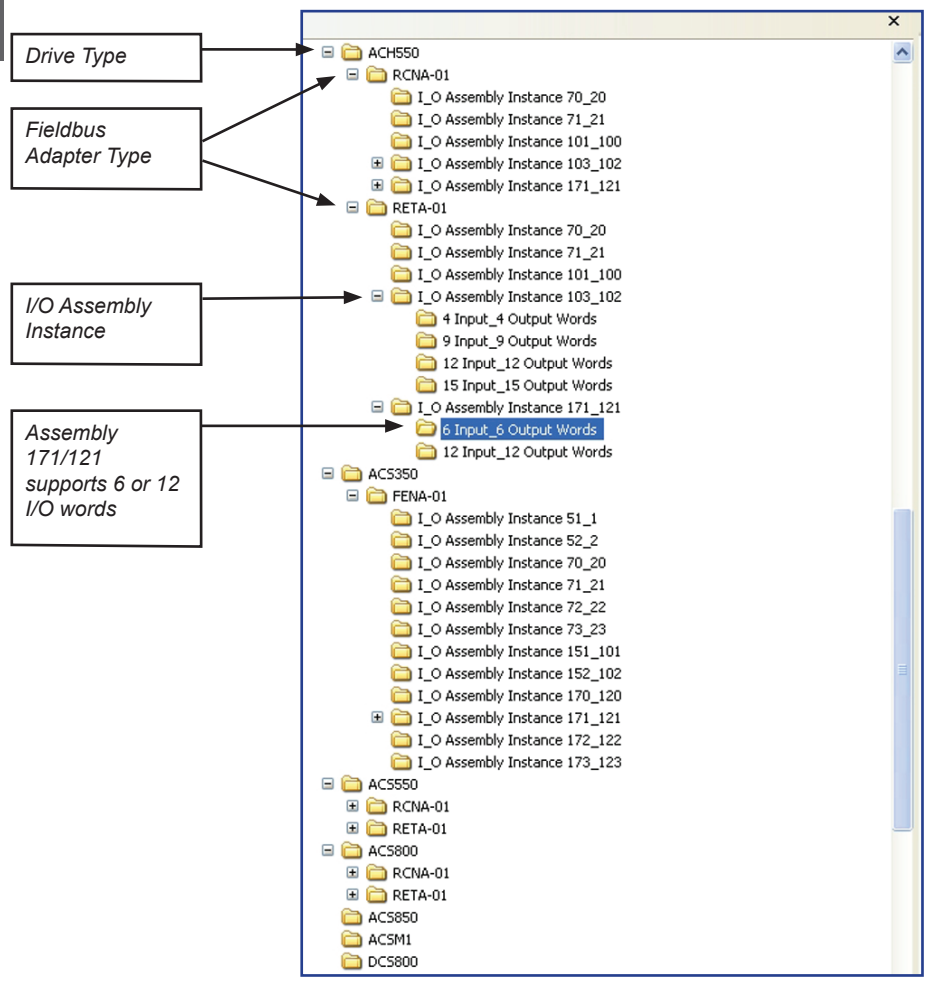

### ACS880 Configuration Tool

Below is a picture of the ACS880 Configuration tool. It can be downloaded from our connectivity site www.abbnow.com/abbconnectivity. This tool was designed to assist in configuring the ACS880 drive on EtherNet/IP to a Rockwell PLC. There are 6 steps to this tool. Step 1 is to select the control and status bit structure. It can be either predefined 16 bit (ODVA or ABB drives profile), or customized 16 bit or customized 32 bit (transparent mode). Step 2 is to decide if a second reference is needed (ex. Torque or Ext 2 reference). Step 3 is to fill out what data is to be sent to the drive (output data ex. Accel time, Decel time, preset speed, etc.) and what is to be read from the drive (input data ex. Motor current, DC bus voltage, etc.). The control word and speed reference are automatically setup to be sent to the drive as well as the status word and speed feedback, so it is not necessary to put these in the table. Step 4 is to define the IP address, subnet mask, and gateway (if used). Step 5 is to select what profile is to be used by the drive (ODVA Basic, ODVA Extended, or ABB Drives Profile). Step 6, click on the corresponding tab for the profile that you choose.

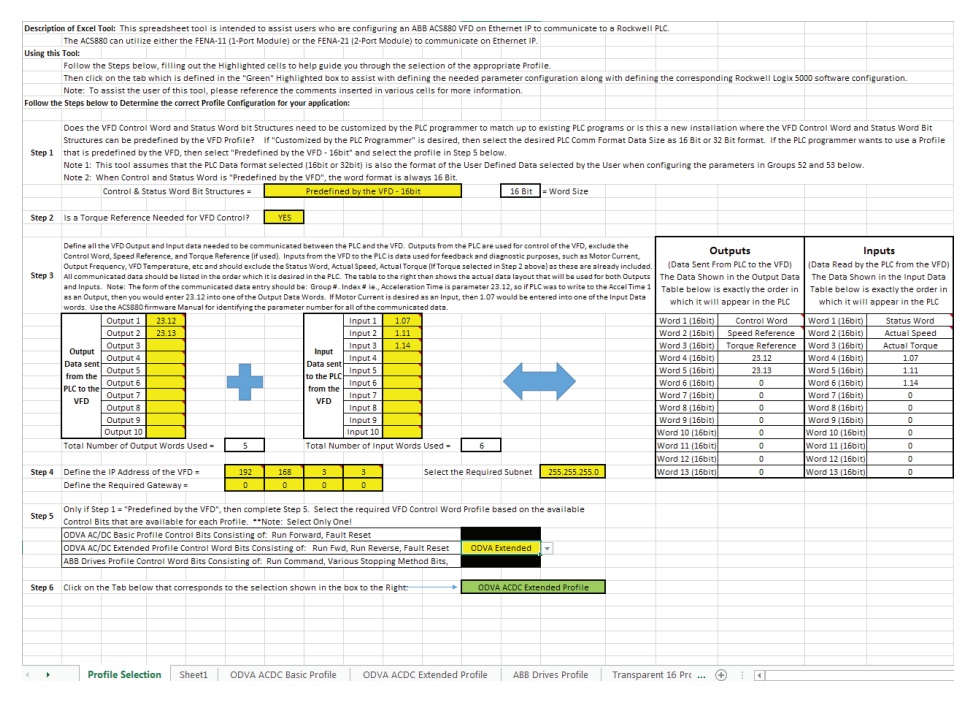

After the tab is clicked to match what was selected in Step 6, the following page will be shown. This shows all of the parameters that need to be set in the drive to setup the communications based on the information put into the tool. It also creates a snap shot of the Generic Ethernet Module that needs to be created inside the Rockwell software and shows the control and status structure for the profile that was selected from the profile tab of the tool.

EIP ODVA AC/DC Drive Extended Profile FENA-11/21 Configuration Parameters (Group 50 & 51) Parameter Name Parameter Parameter Setting ockwell Logix 5000 Software Configuration to add ABB ACS880 as a new Ethernet IP Devic VFD Signals Controlled by PLC over EIP Note: The configuration below is specific to the ODVA AC/DC Extended Profile and the data supplied on the "Profile Selection" Tab of this Spreadsheet Tool. This PLC configuration matches the parameters defined on this page and will deliver successful Communications FBA A enable 50.01 eter Setting FBA A comm loss FBA A Type Signal No/Yes Parameter
Run Command YES 20.01 Param Fic 51.01 31.11 Fault Reset YES "No Setting Required" 51.02 100 (EIP AC/DC) between the PLC and the ABB ACS880 VFD via Ethernet IP YES 22.11 YES 20.24 FB A IP configuration 0 (Static) New Module IP Address 1 Direction Command 192 Torque Reference NO 26.11 "User Defines Setting" IP Address 2 51.06 168 IP Address 3 ETHERNET-MODULE Generic Ethernet Module Туре Vendor Allen-Bradler Parameters for Configuring User Defined Data Words IP Address 4 51.08 3 Parent: Name: LocalENB Outputs from PLC to VFD Inputs to PLC from VFD
Parameter Setting Parameter Parameter Parameter Setting Subnet CIDE 51.09 24 ABB ACS880 VFD Connection Pa GW Address 1 51.10 Assembly Instance: 53.01 52.01 GW Address 2 Description: ABB ACS880 VFD 173 13 + (16-bit) Input 23.13 53.02 52.02 1.11 GW Address 3 51.12 0 ODVA ACDC Extended 123 13 16-68) Output: 0.00 53.03 52.03 1.14 GW Address 4 51.13 0 Comm Format Data - INT -Configuration 0 ÷ (8-6#) 53.04 0.00 52.04 0.00 Control Timeout 51.20 20 Address / Host Name • IP Address: 192 168 3 3 53.05 52.05 51.21 0 (Off-line) 0.00 0.00 Idle Action 52.06 52.07 0.00 53.06 0.00 ODVA Stop Function 51.22 51.23 C Host Name: 0.00 53.07 128 ODVA Speed Scale 0.00 53.08 52.08 0.00 ODVA Torque Scale 51.24 128 🔽 Open Module Properties 0.00 FBA Par Refresh Refrest DK Cancel Help 0.00 53.10 52.10 0.00 Other VFD Parameters that A ompany Co 
 ODVA Extended Control Word Bit Structure

 Byte
 Bit 7
 Bit 6
 Bit 5
 Bit 4
 Bit 3
 Bit 2
 Bit 1
 Bit 0

 0
 NetRef
 NetCtrl
 Fault
 Run
 Run
 Parameter Setting Parameter Name Parameter Acceleration time 1 23.12 Deceleration time 1 Minimum Speed Fault Run Run Reset Rev Fwd 30.11 1 Maximum Speed 30.12 
 ODVA
 Extended Status
 Word
 Bit Structure

 Byte
 Bit 7
 Bit 6
 Bit 6
 Bit 4
 Bit 3
 Bit 2
 Bit 1
 Bit 0

 0
 At
 Ref C
 Crit
 Readers
 Remote Net
 Remote Net
 Remote Net
 Remote Net
 Remote Net
 Remote Net
 Remote Net
 Remote Net
 Remote Net
 Remote Net
 Remote Net
 Remote Net
 Remote Net
 Remote Net
 Remote Net
 Remote Net
 Remote Net
 Remote Net
 Remote Net
 Remote Net
 Remote Net
 Remote Net
 Remote Net
 Remote Net
 Remote Net
 Remote Net
 Remote Net
 Remote Net
 Remote Net
 Remote Net
 Remote Net
 Remote Net
 Remote Net
 Remote Net
 Remote Net
 Remote Net
 Remote Net
 Remote Net
 Remote Net
 Remote Net
 Remote Net
 Remote Net
 Remote Net
 Remote Net
 Remote Net
 Remote Net
 Remote Net
 Remote Net
 Remote Net
 Remote Net
 Remote Net
 Remote Net
 Remote Net
 Remote Net
 Remote Net
 Remote Net
 Speed Scaling 46.01 Faulted

# Section 3: Importing User Defined Data Type and Add-On Instruction.

### NOTE! The User Defined Data Type must be imported before the Add-On Instruction.

Creating a Generic module and importing User Defined Data Types and Add-On Instruction

For this example a ControlLogix PLC was used. These basic instructions can be used for any A-B PLC that uses RSLogix5000 and supports ControlNet or EtherNet/IP. See the ABB document; Basic Guide to Communication, ODVA for additional examples.

1. Open RSLogix 5000 and open a RSLogix 5000 program. Right Click on the 1769-L32E Ethernet Port LocalENB and Select New Module.

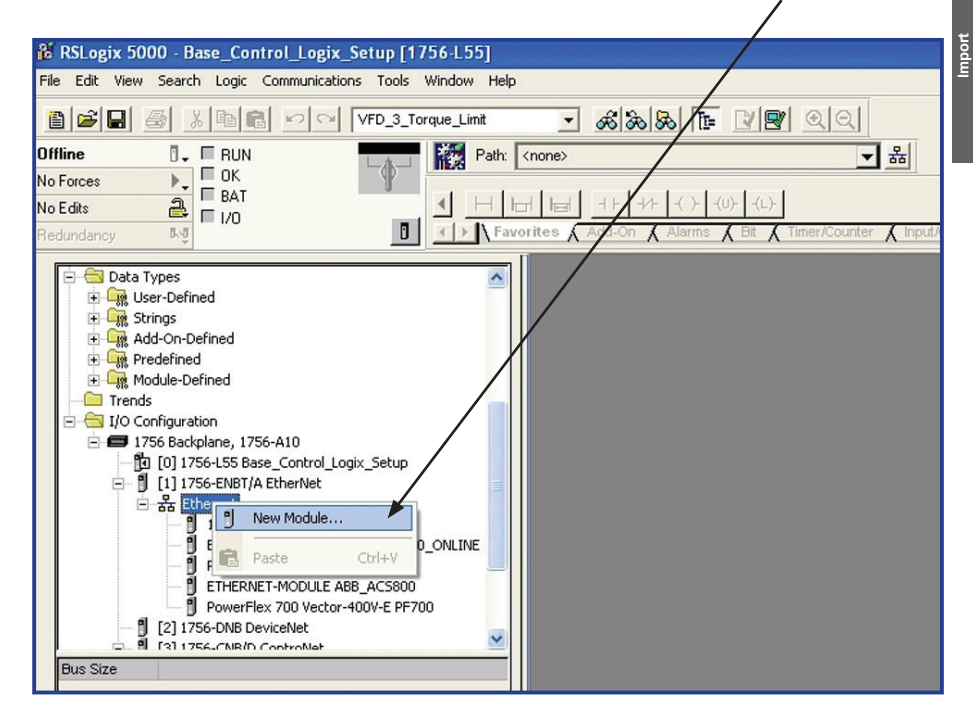

| 2. | Under Communications, select ETHERNET-MODU | JLE. |
|----|--------------------------------------------|------|
|    |                                            |      |

| lodule              | Description                                           | Vendor          |
|---------------------|-------------------------------------------------------|-----------------|
| - 1757-FFLD/A       | 1757 Foundation Fieldbus Linking Device               | Allen-Bradley 🗖 |
| - 1768-ENBT/A       | 1768 10/100 Mbps Ethernet Bridge, Twisted-Pair Media  | Allen-Bradley   |
| - 1768-EWEB/A       | 1768 10/100 Mops Ethernet Bridge w/Enhanced Web Serv. | . Allen-Bradley |
| - 1769-L32E Etherne | 10/100 Mbps Ethernet Port on CompactLogix5332E        | Allen-Bradley   |
| - 1769-L35E Etherne | 10/100 Mbps Ethernet Port on CompactLogix5335E        | Allen-Bradley   |
| - 1788-EN2DN/A      | 1788 Ethernet to DeviceNet Linking Device             | Allen-Bradley   |
| - 1788-ENBT/A       | 1788 10/100 Mbps Ethernet Bridge, Twisted-Pair Media  | Allen-Bradley   |
| - 1788-EWEB/A       | 1788 10/100 Mbps Ethernet Bridge w/Enhanced Web Serv. | . Allen-Bradley |
| - 1794-AENT/A       | 1794/10/100 Mbps Ethernet Adapter, Twisted-Pair Media | Allen-Bradley   |
| - 1794-AENT/B       | 1794 10/100 Mbps Ethernet Adapter, Twisted-Pair Media | Allen-Bradley   |
| Drivelogix5730 Eth  | . 19/100 Mbps Ethernet Port on DriveLogix5730         | Allen-Bradley   |
| ETHERNET-BRIDGE     | Seneric EtherNet/IP CIP Bridge                        | Allen-Bradley   |
| ETHERNET-MODULE     | Generic Ethernet Module                               | Allen-Bradley   |
|                     |                                                       | •               |
|                     | <u> </u>                                              | Add Favorite    |
|                     |                                                       |                 |

3. Program the following information below. The example below is using the Generic Drive Profile Input Assembly Instance 71 and Output Assembly Instance 21.

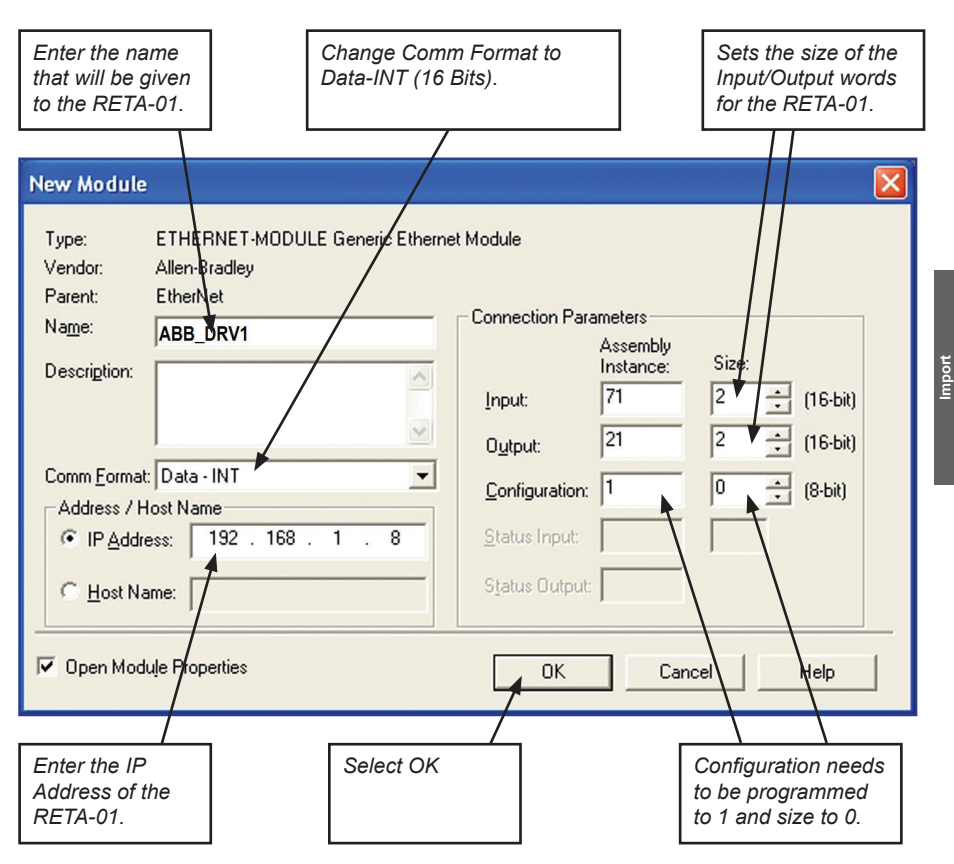

4. The drive has now been added to the PLC I/O. Repeat steps 1-5 for additional drives.

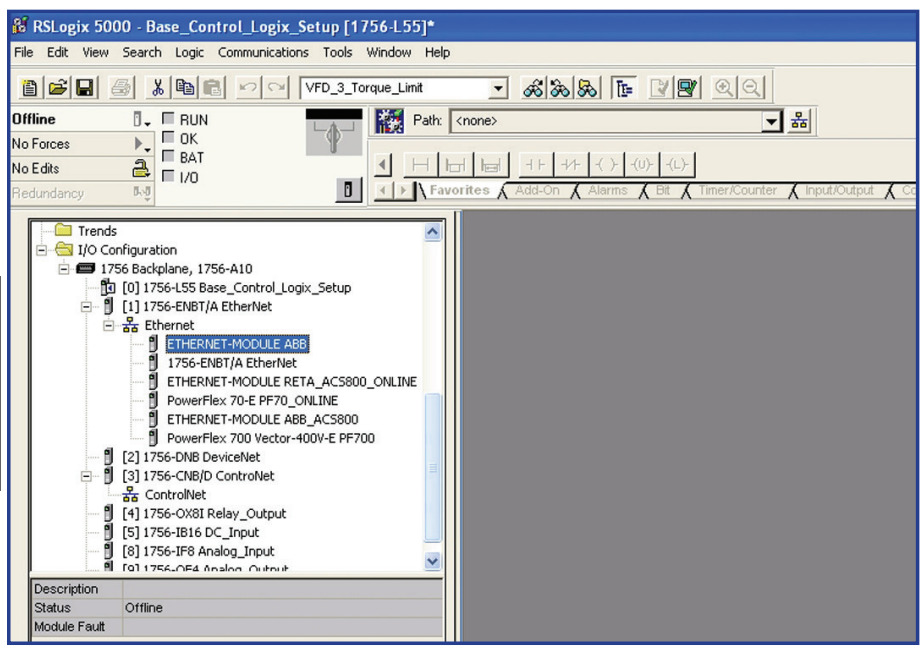

### Importing ABB User Defined Data Type

1. Right Click the User Defined folder in the Data Type directory. Then, select Import Data Type.

| Mar Distances 5000 Ca                                                                                                    | ampactionix Base                                                                      | a Satur V16 in ADR LVD Add On Instruction ACD [1760] 2251                               |
|----------------------------------------------------------------------------------------------------|---------------------------------------------------------------------------------------|-----------------------------------------------------------------------------------------|
| File Edit View Search                                                                                                    | Logic Communical                                                                      | ations Tools Window Help                                                                |
| alaini al s                                                                                                    |                                                                                       |                                                                                         |
|                                                                                                    |                                                                                       | × VFD_3_Torque_Limit ▼ 665 66 (15= 17 1547) © C                                         |
|                                                                                                    |                                                                                       | Path: <none> 🔽 율</none>                                                                 |
|                                                                                                    | a clastic sta                                                                         | 0.10.1                                                                                  |
|                                                                                                    | Add-On Alarms                                                                         | Ref      Timer/Counter      Input/Output     Compare      Compute/Math     Move/.opical |
|                                                                                                    |                                                                                       |                                                                                         |
| Utfline () -                                                                                                    |                                                                                       |                                                                                         |
| No Forces                                                                                                    | E BAT                                                                                 | U                                                                                       |
|                                                                                                    | <b>□</b> 1/0                                                                          | ni                                                                                      |
|                                                                                                    |                                                                                       |                                                                                         |
| 🖃 🔄 Controller Com                                                                                                    | pactlogix_Base_Setup                                                                  | up_VI6                                                                                  |
| Controller                                                                                                    | Tags<br>Fault Handler                                                                 |                                                                                         |
| Power-Up                                                                                                    | Handler                                                                               |                                                                                         |
| E G Tasks                                                                                                    |                                                                                       |                                                                                         |
| 🖃 🥁 MainTask                                                                                                    | rogram                                                                                |                                                                                         |
| 😟 🤐 ABB_A                                                                                                    | IOI                                                                                   |                                                                                         |
| Unschedul                                                                                                    | ed Programs / Phases                                                                  | 5                                                                                       |
| Caroups                                                                                                    | d Axes                                                                                |                                                                                         |
| 🕀 😂 Add-On Instru                                                                                                    | ctions                                                                                |                                                                                         |
|                                                                                                    |                                                                                       |                                                                                         |
| 🖻 🔂 Data Types                                                                                                    | MANYS                                                                                 |                                                                                         |
| ⊡ - 🔄 Data Types<br>⊕ - 🙀 User-Defin<br>⊕ - 🙀 Strings                                                                                                    | 🙀 New Data Type                                                                       | e                                                                                       |
| Data Types                                                                                                    | New Data Type Import Data Typ                                                         | e                                                                                       |
| Data Types     User-Defin     Org     Org | New Data Type<br>Import Data Typ                                                      | ype Ctrl+X                                                                              |
| Data Types     Data Types     Data Types     Data Types     Data Types     Data Types     Data Types     Data Types     Data Types     Data Types     Data Types     Data Types     Data Types     Data Types     Data Types     Data Types     Data Types                                                                                                        | New Data Type           Import Data Type           & Cut           Cut           Copy | e<br>ype<br>Ctrl+X<br>Ctrl+C                                                            |

### Importing ABB User Defined Data Type (continued)

 Browse to the location of the ABB User Defined Data Type library and select the desired input User Defined Data Type from Section 2 and click Import.

NOTE! The ABB User Defined Data Type you select must match the module I/O Assembly Instance size and type from section 2.

| Import Data Ty                                                    | pe                                        |                                |         | X               |
|-------------------------------------------------------------------|-------------------------------------------|--------------------------------|---------|-----------------|
| Look jn:                                                          | 🔁 6 Input_6 Out                           | put Words                      | + 🗈 💣 📰 | <b> </b> +      |
| My Recent<br>Documents<br>Desktop<br>My Documents<br>My Documents | ABB_AOI_171<br>ABB_UDT_121<br>ABB_UDT_171 | 121_6W.L5X<br>_6.L5X<br>_6.L5X |         |                 |
|                                                                   | File <u>n</u> ame:                        | ABB_UDT_171_6.L5X              | •       | I <u>m</u> port |
| My Network                                                        | Files of type:                            | RSLogix 5000 XML Files (*.L5X) | -       | Cancel          |
| FIECES                                                            |                                           |                                |         | Help            |

3. Repeat this step for the desired output User Defined Data Type.

### Importing ABB Add-On Instruction

NOTE! The User Defined Data Type must be imported before the Add-On Instruction.

4. Right Click on the Add-On Instruction folder and select Import Add-On Instruction.

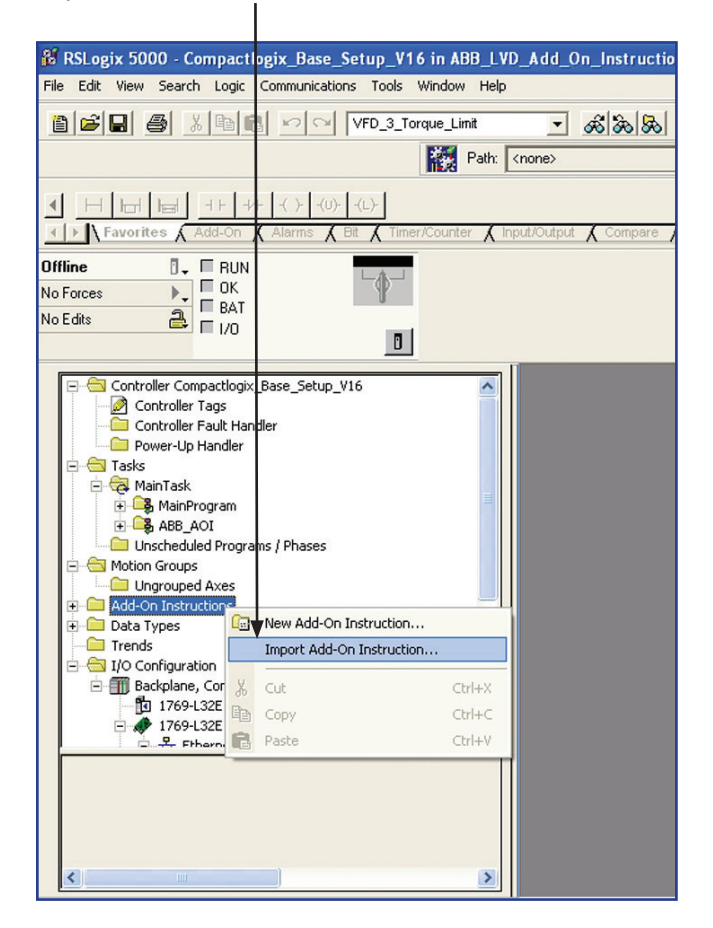

### Importing ABB Add-On Instruction (continued)

5. Browse to the location of the ABB Add-On Instruction (AOI) library and select the desired AOI from section 2 and click Import.

NOTE! The ABBAOI you select must match the module I/OAssembly Instance size and type from section 2.

| Import Add-On                                                     | Instruction                                                                    |                                |     |       |               | X               |
|-------------------------------------------------------------------|--------------------------------------------------------------------------------|--------------------------------|-----|-------|---------------|-----------------|
| Look in:                                                          | 🔁 6 Input_6 Out                                                                | put Words                      | •   | - 🗈 💣 | <b>::::</b> ▼ |                 |
| My Recent<br>Documents<br>Desktop<br>My Documents<br>My Documents | ABB_AOI_171     CABB_UDT_121     CABB_UDT_121     CABB_UDT_171     ABB_UDT_171 | 121_6W.L5X<br>_6.L5X<br>_6.L5X |     |       |               |                 |
|                                                                   | File <u>n</u> ame:                                                             | ABB_A0I_171_121_6W.L5X         |     | •     |               | I <u>m</u> port |
| My Network                                                        | Files of type:                                                                 | RSLogix 5000 XML Files (*.L5   | iX) | -     |               | Cancel          |
| Fiddes                                                            |                                                                                |                                |     |       |               | Help            |

6. Repeat this step for each I/O assembly instance the application requires.

## Section 4: Using User Defined Data Type and Add-On Instruction

For this example a ControlLogix PLC was used. These basic instructions can be used for any A-B PLC that uses RSLogix5000 and supports ControlNet or EtherNet/IP. See the ABB document; Basic Guide to Communication, ODVA for additional examples.

Using the Add-On Instruction in PLC program.

 Insert one ABB Add-On Instruction into your PLC program for each ABB drive in the system. Do this by selecting the Add-On Instruction from the element group: Add-On.

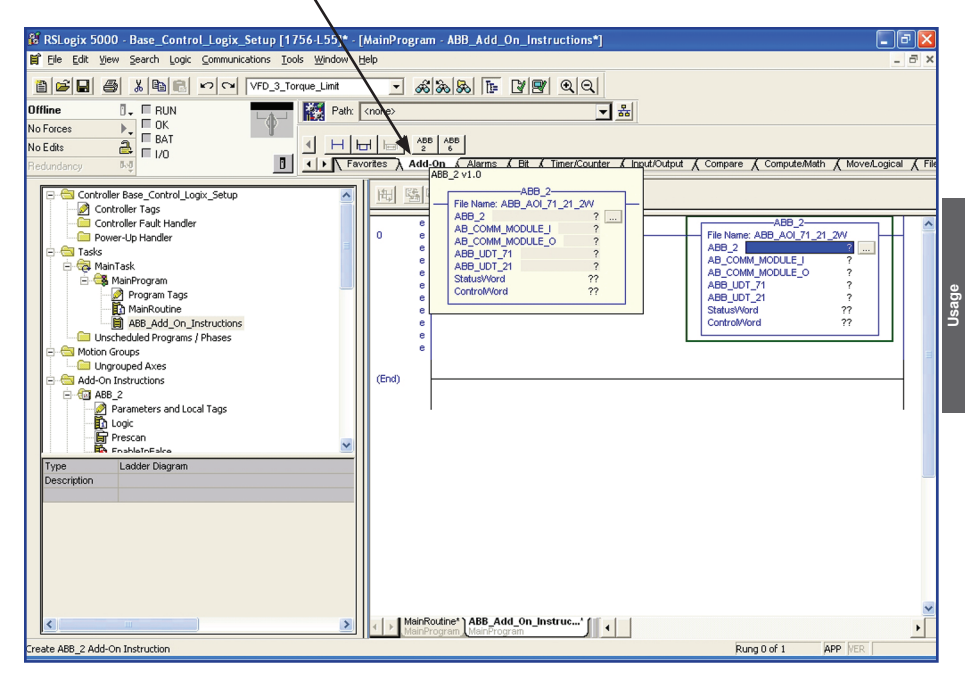

- 2. To complete the configuration of the Add-On Instructions create new controller tags for each Add-On Instruction parameter.
  - A. Enter a unique name for AOI Parameter 1.

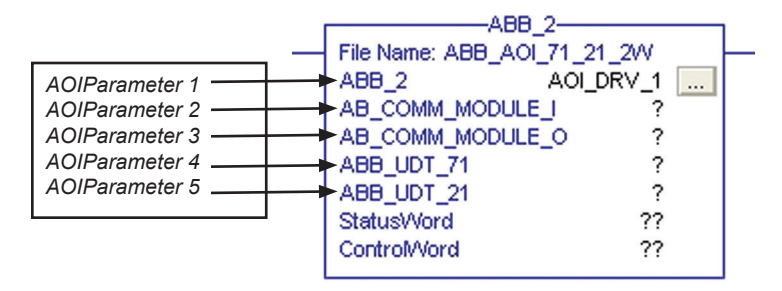

B. Right Click the parameter name and select New... to open a dialogue box to define the new tag name.

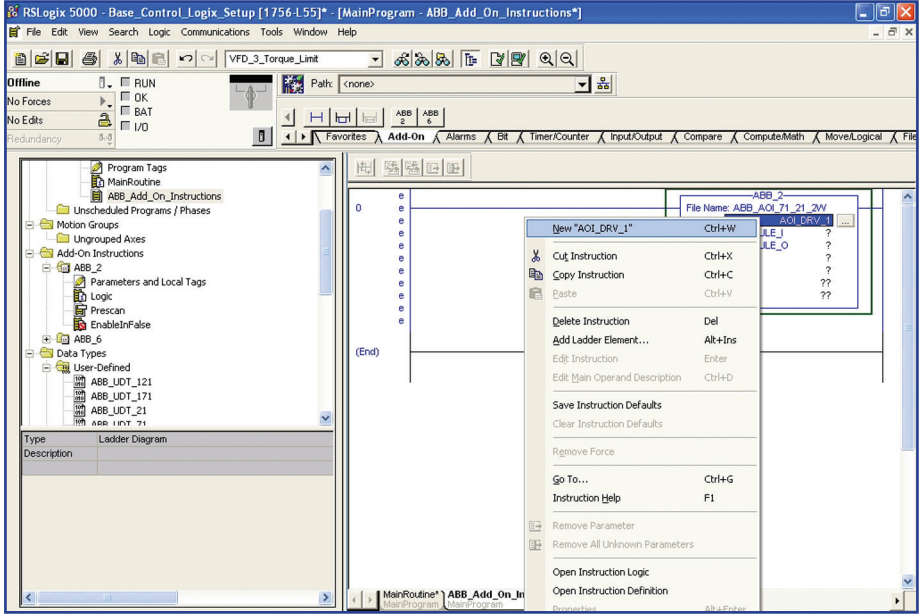

Usage

C. Verify that the Type is Base, Data Type is the desired ABB Add-On Instruction and that the scope is selected correctly for the application.

| New Tag            |                          |        |
|--------------------|--------------------------|--------|
| <u>N</u> ame:      | AOI_DRV_1                | OK     |
| Description:       |                          | Cancel |
|                    |                          | Help   |
|                    |                          |        |
| <u>U</u> sage:     | <normal></normal>        |        |
| Typ <u>e</u> :     | Base Connection          |        |
| Alias <u>F</u> or: | -                        |        |
| Data <u>T</u> ype: | ABB_2                    |        |
| <u>S</u> cope:     | Base_Control_Logix_Setup |        |
| Style:             |                          |        |
| 🔲 Open Cor         | ifiguration              |        |

D. Next define AOI parameters 2 and 3. This will link the Generic module to the User Defined Data Type. Double Click AOI parameter AB\_COMM\_MODULE\_I.

| ABB_2-<br>File Name: ABB_AOL_71_21_2W<br>ABB_2AOL_D<br>AB_COMM_MODULE_I ABB_DRV1:1J<br>Name<br>ABB_DRV1:1Data<br>ABB_DRV1:0<br>ABBAC\$800ADD_IN<br>Coat_2:1<br>Coat_2:0 | RV 1<br>Data V<br>INT[2]<br>AB:ETHERNET<br>ABB_UDT_171<br>AB:1756_DNB<br>AB:1756_DNB_V | Using the drop<br>down menu browse<br>to the Generic<br>module Input that<br>was created in<br>section 4. Select<br>the input module at<br>the level shown to<br>the right. |
|----------------------------------------------------------------------------------------------------|----------------------------------------------------------------------------------------|----------------------------------------------------------------------------------------------------|
| Controller <u>P</u> rogram                                                                                                    |                                                                                        |                                                                                                    |
| Show: Show All                                                                                                    | _>>_                                                                                   |                                                                                                    |

E. Repeat the same steps for AOI parameter 3 AB\_COMM\_MODULE\_O

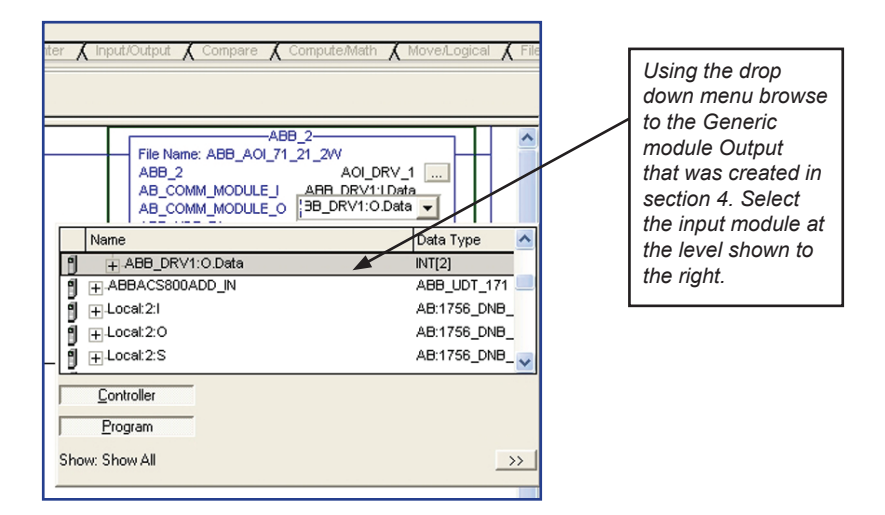

F. Then define the final two AOI parameters 4 and 5. Doing this will link the Generic module I/O data to the ABB User Defined Data Types that were imported in Section 3.

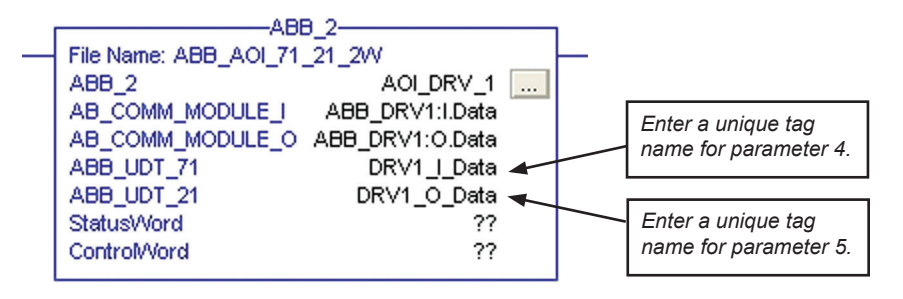

G. Right Click AOI parameter 4 and select New... to open a dialogue box to define the new tag name.

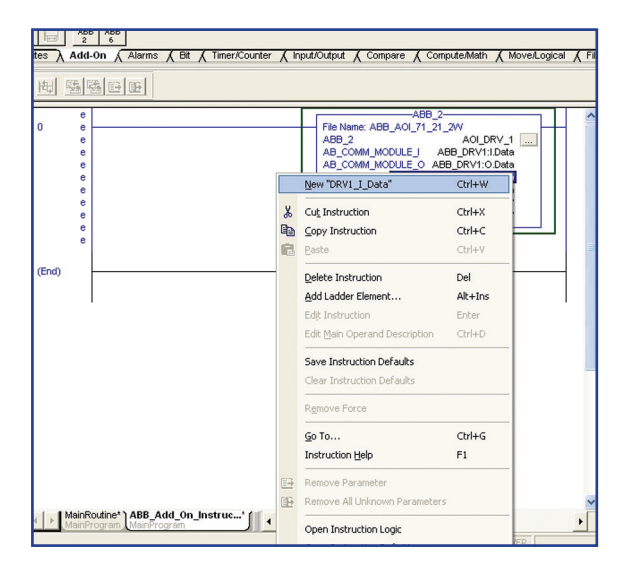

H. Verify that the Type is Base, Data Type is the desired ABB User Defined Data Type and that the scope is selected correctly for the application.

| New Tag            |                            |        |
|--------------------|----------------------------|--------|
| <u>N</u> ame:      | DRV1_I_Data                | ОК     |
| Description:       |                            | Cancel |
|                    |                            | Help   |
|                    |                            |        |
| <u>U</u> sage:     | <normal></normal>          |        |
| Typ <u>e</u> :     | Base Connection            |        |
| Alias <u>F</u> or: | <b></b>                    |        |
| Data <u>T</u> ype: | ABB_UDT_71                 |        |
| <u>S</u> cope:     | 🗓 Base_Control_Logix_Setup |        |
| Style:             | <b>_</b>                   |        |
| 🔲 Open Cor         | figuration                 |        |

I. Repeat steps G and H for AOI parameter 5.

The ABB Add-On Instruction and User Defined Data Types are ready to be used within the PLC program. Use the User Defined Data Type tag names in the PLC program.

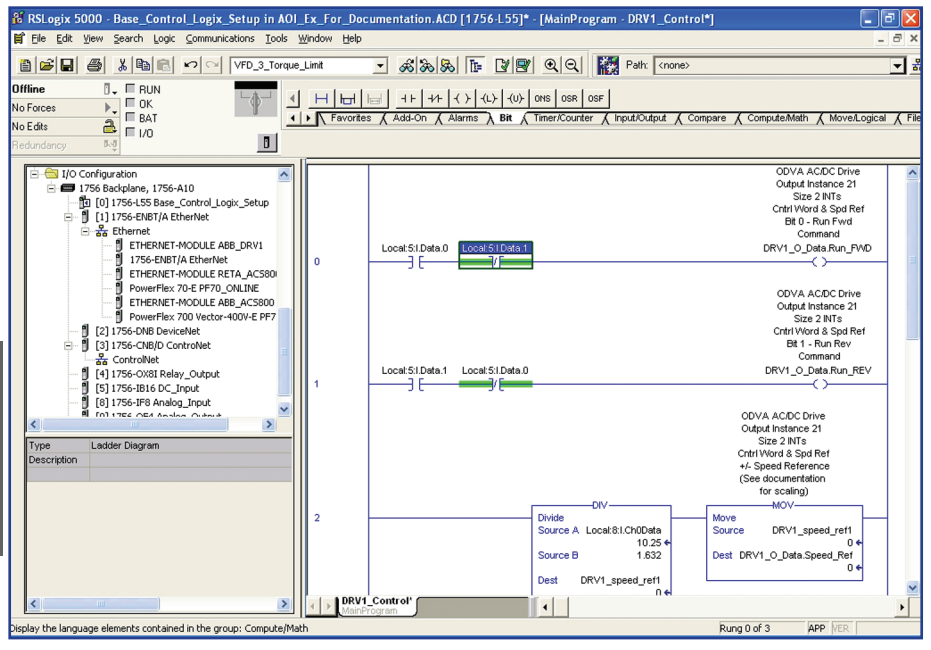

## Section 5: Configuring Dynamic User Defined Data Types

NOTE! Changing the following user defined data type member names is not allowed: Control Word Reference 1 Reference 2 Doing so will create an incompatiblity with the associated Add-On Instruction.

This section will describe how to customize a user defined data type for a dynamic I/O assembly instance.

All of the ABB drives support both static and dynamic input and output assembly instances. An I/O assembly instance is static if all of the data input/output words are mapped to predefined drive registers (i.e. Control Word, Reference 1, Status Word and Actual 1). An I/O assembly instance is dynamic if all of the data words are not mapped to predefined drive registers. The user defined data types that support the dynamic I/O assembly instances can be easily edited to give the freely mapped data inputs and data outputs meaning full names (i.e. Custom Out 1 = Acceleration Time 2).

The following I/O Assemblies are dynamic: 170/120, 171/121, 172/122, 173/123, 151/101, 152/102, 103/102.

The following I/O Assemblies are static: 70/20, 71/21, 72/22, 73/23, 51/1, 101/100, 52/2

Assembly Tuzi roo to I/O can be configured from the drives parameter strate how to modify the user defined data type ABB\_UDT\_102\_4 and come\_\_\_\_\_ UDT\_103\_4 with application specific names. This section will assume that the user defined data type have been imported and config-Assembly 102/103 is a User Specific Control Assembly. The content of the

1. Open the User Defined Data Type.

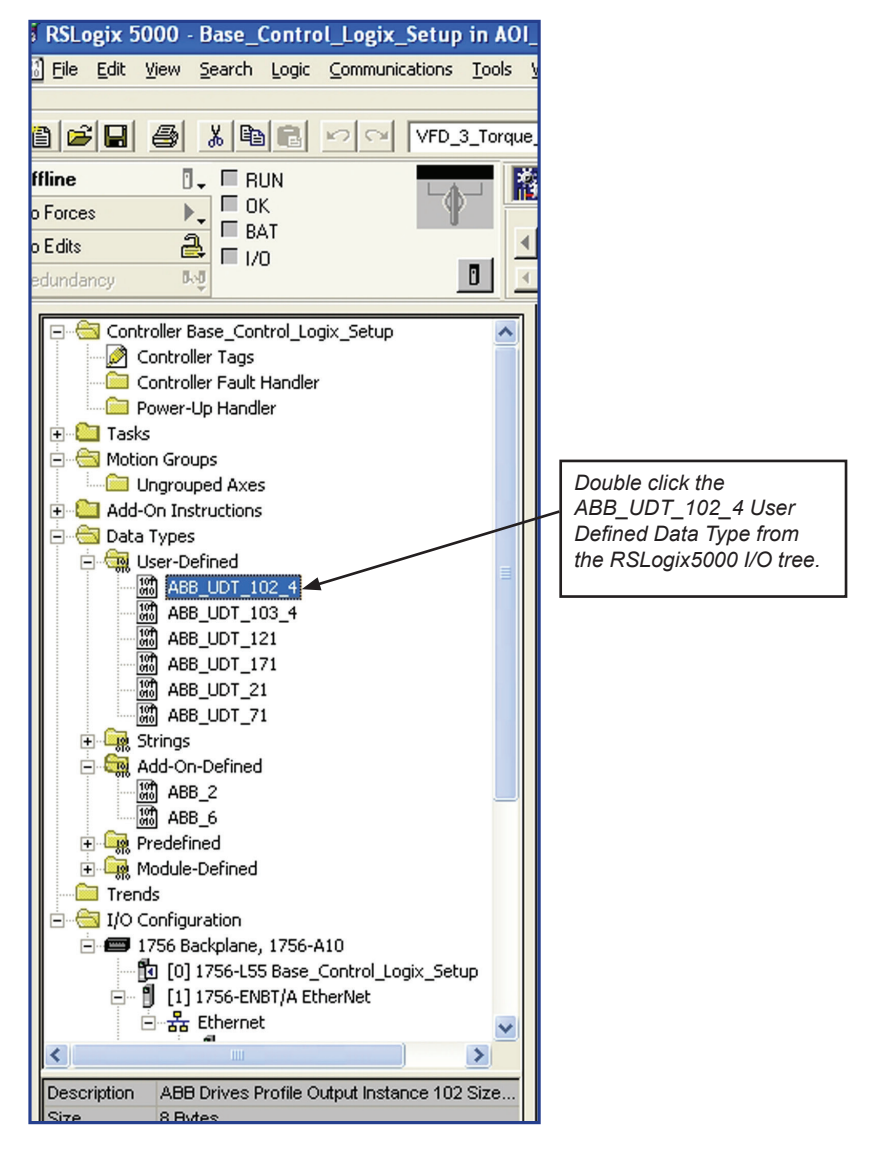

2. User Defined Data Type ABB\_UDT\_102\_4 word 3 and word 4 are custom data outputs. Change the name of custom data out 1 and 2.

| E   | _Ex_For_Documentation.ACD [1756-L55]* - [Data Type: ABB_UDT_102_4]                                                  |                                 |            |                             |                                           |                                                         |  |  |
|-----|----------------------------------------------------------------------------------------------------|---------------------------------|------------|-----------------------------|-------------------------------------------|---------------------------------------------------------|--|--|
| Wi  | Window Help                                                                                                    |                                 |            |                             |                                           |                                                         |  |  |
|     |                                                                                                    |                                 |            |                             |                                           |                                                         |  |  |
| Ŀ   | mit                                                                                                    | - 20                            | 2 20 10 21 | 9 00                        |                                           |                                                         |  |  |
|     | Pat                                                                                                    | h: <none></none>                |            |                             | -<br>-<br>-                               |                                                         |  |  |
| £83 |                                                                                                    |                                 |            |                             |                                           |                                                         |  |  |
| 1   |                                                                                                    |                                 |            |                             |                                           |                                                         |  |  |
| īρ  | P Favorites & Add-On & Alarms & Bit & Timer/Counter & Input/Output & Compare & Compute/Math & Move/Logical & File/N |                                 |            |                             |                                           |                                                         |  |  |
| Î   |                                                                                                    | ••                              |            | •                           |                                           |                                                         |  |  |
|     |                                                                                                    |                                 |            |                             |                                           |                                                         |  |  |
|     | Na                                                                                                    | Name: ABB_UDT_102_4             |            |                             |                                           |                                                         |  |  |
|     | D -                                                                                                    |                                 | 40         | D Driver Dreffe             |                                           |                                                         |  |  |
|     | De                                                                                                    | scription:                      | Out        | put Instance 102            | 2                                         |                                                         |  |  |
|     |                                                                                                    |                                 | Cotr       | Size 4 INTs<br>Word Sod + 2 |                                           |                                                         |  |  |
|     |                                                                                                    |                                 | ena        | Data Outputs                |                                           |                                                         |  |  |
|     |                                                                                                    | I.                              |            |                             |                                           |                                                         |  |  |
|     |                                                                                                    |                                 |            |                             |                                           |                                                         |  |  |
|     |                                                                                                    |                                 |            |                             | Det                                       | Ture Circ Olive (c)                                     |  |  |
|     | Men                                                                                                    | iders:                          |            |                             | Dac                                       | a Type Size: 8 byte(s)                                  |  |  |
|     |                                                                                                    | Name<br>0% 1 CH                 | Data Type  | Style                       | Description                               |                                                         |  |  |
|     |                                                                                                    | 0# 2 CM                         | BOOL       | Decimal                     | Bit 0 - Off1 Contr                        | ol (1 = Ready to Uperate; UN)                           |  |  |
|     |                                                                                                    | 0#_2_Cm                         | BOOL       | Decimal                     | Bit 1 - Uff2 Contr                        | ol (1 = NUT Loast Stop)                                 |  |  |
|     |                                                                                                    | Inhibit Operation               | BOOL       | Decimal                     | Bit 2 - Uns Contro<br>Bit 2 - Jobibit Ope | vation / Run Control (1 - Operation Enabled - Run & Run |  |  |
|     |                                                                                                    | RampOut Zero                    | BOOL       | Decimal                     | Bit 4 - Barro Out                         | Zero Command (1 = Normal Operation)                     |  |  |
|     |                                                                                                    | Ramp_Hold                       | BOOL       | Decimal                     | Bit 5 - Bamp Hole                         | d (1 = Normal Operation)                                |  |  |
|     |                                                                                                    | RampIn_Zero                     | BOOL       | Decimal                     | Bit 6 - Ramp In Z                         | ero Command (1 = Normal Operation)                      |  |  |
|     |                                                                                                    | Fault_Reset                     | BOOL       | Decimal                     | Bit 2 - Fault Rese                        | et Request (Transition 0->1)                            |  |  |
|     |                                                                                                    | Drive_Ctrl_B7                   | BOOL       | Decimal                     | Bit 7 - Unused                            |                                                         |  |  |
|     |                                                                                                    | Drive_Ctrl_B8                   | BOOL       | Decimal                     | Bit 8 - Unused                            |                                                         |  |  |
|     |                                                                                                    | Remote_Cmd                      | BOOL       | Decimal                     | Bit 9 - Fieldbus C                        | ontrol Enable (1 = Fieldbus Control)                    |  |  |
|     |                                                                                                    | Ext_Ctrl_Loc                    | BOOL       | Decimal                     | Bit 10 - Control L                        | ocation Select (1 = Select EXT2)                        |  |  |
|     |                                                                                                    | Speed_Ref                       | INT        | Decimal                     | +/- Speed Refer                           | ence (See documentation for scaling)                    |  |  |
|     |                                                                                                    | Custom_Uut_U1                   | INT        | Decimal                     | Custom Data to [                          | Drive Value #01                                         |  |  |
|     | 101                                                                                                    | Lustom_Uut_U2                   | 71111      | Decimai                     | Custom Data to [                          | Drive Value #02                                         |  |  |
|     | 010                                                                                                    |                                 | <u> </u>   |                             |                                           |                                                         |  |  |
|     |                                                                                                    |                                 |            |                             |                                           | $\backslash$                                            |  |  |
|     | Select Custom Out 01 cell and                                                                                       |                                 |            |                             |                                           | The description column may also                         |  |  |
|     |                                                                                                    | type Accel Time 2 Then select   |            |                             |                                           | he changed to provide a more                            |  |  |
|     |                                                                                                    | the Custom Out 02 cell and tune |            |                             |                                           | detailed description of the data                        |  |  |
|     |                                                                                                    | Decel Time 2                    |            |                             |                                           |                                                         |  |  |
|     | Decei_Time_2.                                                                                                    |                                 |            |                             |                                           | ουιραι.                                                 |  |  |

## 3. Save the changes by clicking OK.

| I_Ex_For_Documentation.ACD [1756-L55]* - [Data Type: ABB_UDT_102_4*] |                                                                                                    |                   |                      |                              |                                                                             |  |  |  |
|----------------------------------------------------------------------|----------------------------------------------------------------------------------------------------|-------------------|----------------------|------------------------------|-----------------------------------------------------------------------------|--|--|--|
| Window Help                                                          |                                                                                                    |                   |                      |                              |                                                                             |  |  |  |
| -                                                                    |                                                                                                    |                   |                      |                              |                                                                             |  |  |  |
| e I                                                                  | imit                                                                                                    | - A12             |                      |                              |                                                                             |  |  |  |
|                                                                      |                                                                                                    | - 000             |                      |                              |                                                                             |  |  |  |
|                                                                      | Path                                                                                                    | : <none></none>   |                      |                              | ■ 品                                                                         |  |  |  |
| .1                                                                   |                                                                                                    | la ela el la el   |                      |                              |                                                                             |  |  |  |
| Ч.                                                                   |                                                                                                    |                   | -27F -1 F -1 UF -1 L | ·/-                          |                                                                             |  |  |  |
| 4                                                                    | I Marines & Add-On & Alarms & Bit & Timer/Counter & Input/Output & Compare & ComputeMath & Move/Logical & FileMisc. & File/Shift & Sequencer & Equipme |                   |                      |                              |                                                                             |  |  |  |
|                                                                      |                                                                                                    |                   |                      |                              |                                                                             |  |  |  |
|                                                                      | Nar                                                                                                    | ne: 🗛             | BB UDT 102 4         |                              |                                                                             |  |  |  |
|                                                                      |                                                                                                    | 1                 |                      |                              |                                                                             |  |  |  |
|                                                                      | Des                                                                                                    | cription:         | ABB                  | Drives Profile               |                                                                             |  |  |  |
|                                                                      |                                                                                                    |                   | S                    | it Instance TU<br>ize 4 INTs | 2                                                                           |  |  |  |
|                                                                      |                                                                                                    |                   | Cntrl                | Nord, Spd + 2                | 2                                                                           |  |  |  |
|                                                                      |                                                                                                    |                   | U                    | ata Uutputs                  |                                                                             |  |  |  |
|                                                                      |                                                                                                    |                   |                      |                              |                                                                             |  |  |  |
|                                                                      |                                                                                                    |                   |                      |                              |                                                                             |  |  |  |
|                                                                      | Memi                                                                                                    | pers:             |                      |                              | Data Type Size: 8 byte(s)                                                   |  |  |  |
|                                                                      |                                                                                                    | Name              | Data Tune            | Style                        | Description                                                                 |  |  |  |
|                                                                      |                                                                                                    | Off_1_Ctrl        | BOOL                 | Decimal                      | Bit 0 - Off1 Control (1 = Ready to Operate: 0N)                             |  |  |  |
|                                                                      |                                                                                                    | Off_2_Ctrl        | BOOL                 | Decimal                      | Bit 1 · Off2 Control (1 = NOT Coast Stop)                                   |  |  |  |
|                                                                      |                                                                                                    | Off_3_Ctrl        | BOOL                 | Decimal                      | Bit 2 · Off3 Control (1 = NOT Estop)                                        |  |  |  |
|                                                                      |                                                                                                    | Inhibit_Operation | BOOL                 | Decimal                      | Bit 3 · Inhibit Operation / Run Control (1 = Operation Enabled = Run if Run |  |  |  |
|                                                                      |                                                                                                    | RampOut_Zero      | BOOL                 | Decimal                      | Bit 4 - Ramp Out Zero Command (1 = Normal Operation)                        |  |  |  |
|                                                                      |                                                                                                    | Ramp_Hold         | BOOL                 | Decimal                      | Bit 5 · Ramp Hold (1 = Normal Operation)                                    |  |  |  |
|                                                                      |                                                                                                    | RampIn_Zero       | BOOL                 | Decimal                      | Bit 6 - Ramp In Zero Command (1 = Normal Operation)                         |  |  |  |
|                                                                      |                                                                                                    | Fault_Reset       | BOOL                 | Decimal                      | Bit 2 - Fault Reset Request (Transition 0->1)                               |  |  |  |
|                                                                      |                                                                                                    | Drive_Ctrl_B7     | BOOL                 | Decimal                      | Bit 7 - Unused                                                              |  |  |  |
|                                                                      |                                                                                                    | Drive_Ctrl_B8     | BOOL                 | Decimal                      | Bit 8 - Unused                                                              |  |  |  |
|                                                                      |                                                                                                    | Remote_Cmd        | BOOL                 | Decimal                      | Bit 9 - Fieldbus Control Enable (1 = Fieldbus Control)                      |  |  |  |
| ш                                                                    |                                                                                                    | Ext_Ctrl_Loc      | BOOL                 | Decimal                      | Bit 10 - Control Location Select (1 = Select EXT2)                          |  |  |  |
|                                                                      |                                                                                                    | Speed_Ref         | INT                  | Decimal                      | +/- Speed Reference (See documentation for scaling)                         |  |  |  |
| ш                                                                    | Accel_Time_2 INT Decimal Drive Acceleration Time                                                                                                    |                   | Decimal              | Drive Acceleration Time 2    |                                                                             |  |  |  |
|                                                                      | ×                                                                                                    | Decel_Time_2      | INT                  | Decimal                      | Drive Deceleration Time 2                                                   |  |  |  |
|                                                                      | 100                                                                                                    |                   |                      |                              |                                                                             |  |  |  |
| Ш                                                                    |                                                                                                    |                   |                      |                              |                                                                             |  |  |  |
|                                                                      |                                                                                                    |                   |                      |                              |                                                                             |  |  |  |
|                                                                      |                                                                                                    |                   |                      |                              |                                                                             |  |  |  |
| Ш                                                                    |                                                                                                    |                   |                      |                              |                                                                             |  |  |  |
|                                                                      |                                                                                                    |                   |                      |                              |                                                                             |  |  |  |
|                                                                      |                                                                                                    |                   |                      |                              |                                                                             |  |  |  |
|                                                                      |                                                                                                    |                   |                      |                              |                                                                             |  |  |  |
|                                                                      |                                                                                                    |                   |                      |                              |                                                                             |  |  |  |
|                                                                      |                                                                                                    |                   |                      |                              |                                                                             |  |  |  |
|                                                                      | -                                                                                                    |                   |                      |                              |                                                                             |  |  |  |
|                                                                      | Move Lip Move Down DK Cancel Apply Help                                                                                                    |                   |                      |                              |                                                                             |  |  |  |
|                                                                      |                                                                                                    |                   |                      |                              |                                                                             |  |  |  |

4. The input user defined data type ABB\_UDT\_103\_4 can also be modified. Open the input user defined data type.

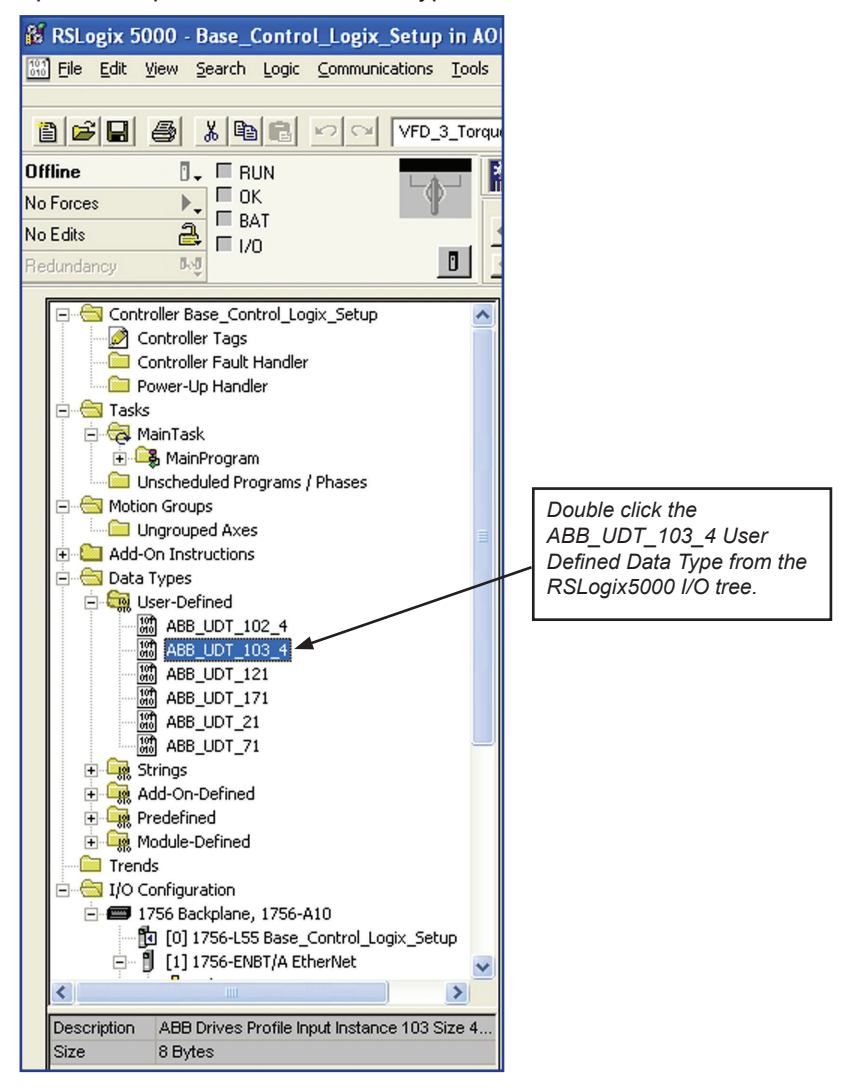

5. User Defined Data Type ABB\_UDT\_102\_4 word 3 and word 4 are custom data outputs. Change the name of custom data out 1 and 2.

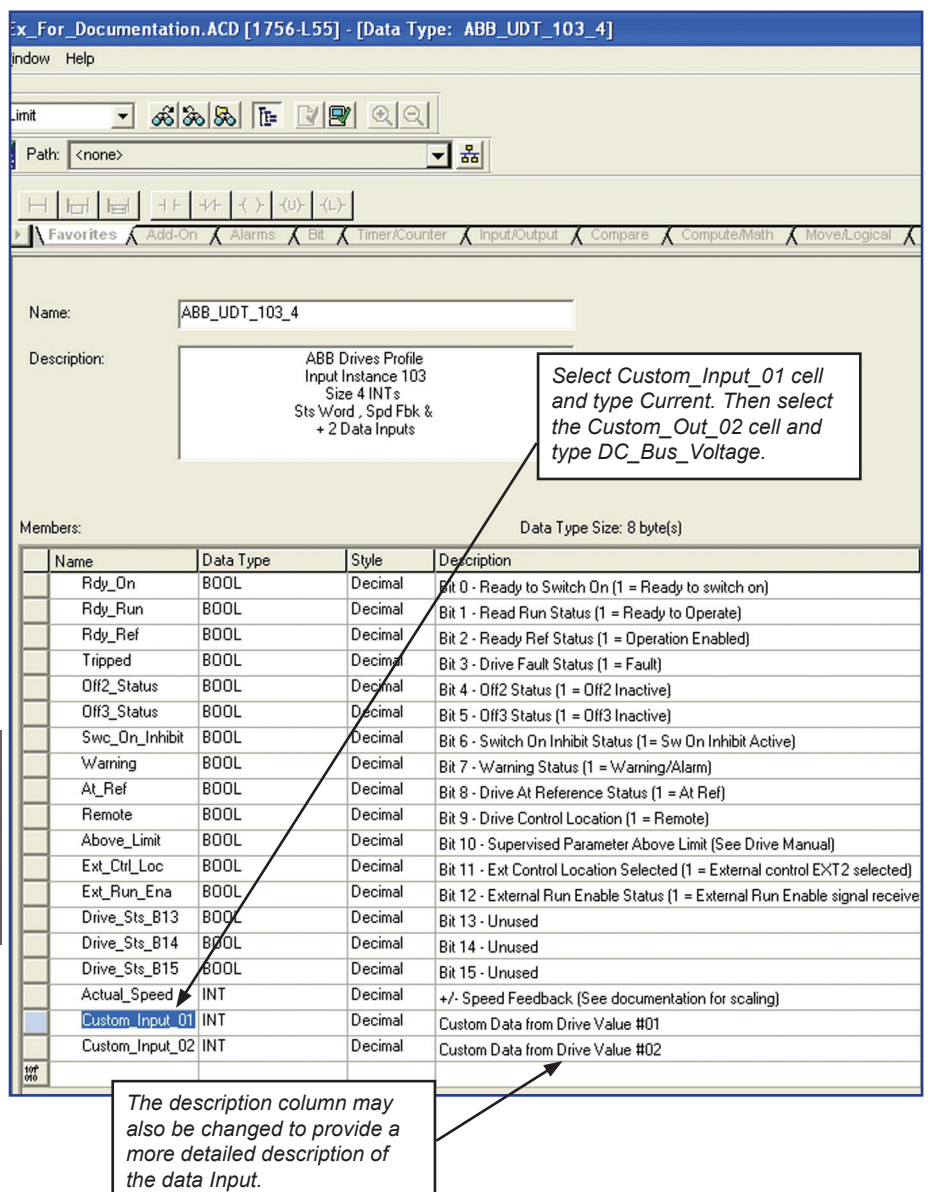

## 6. Save the changes by clicking OK.

| Fx For Documentatio                                                                                                    | n. ACD [1756-155]          | l* - [Data T | vne: ABB UDT 103 A1                                                                                                    |  |  |  |  |  |  |
|----------------------------------------------------------------------------------------------------|----------------------------|--------------|----------------------------------------------------------------------------------------------------|--|--|--|--|--|--|
| Window Help                                                                                                    |                            |              |                                                                                                    |  |  |  |  |  |  |
|                                                                                                    |                            |              |                                                                                                    |  |  |  |  |  |  |
| Limit 🔻 🚓 💈                                                                                                    |                            |              |                                                                                                    |  |  |  |  |  |  |
|                                                                                                    |                            |              |                                                                                                    |  |  |  |  |  |  |
| Path: <none></none>                                                                                                    |                            |              |                                                                                                    |  |  |  |  |  |  |
| the share the states                                                                                                    |                            | 1            |                                                                                                    |  |  |  |  |  |  |
|                                                                                                    | -1/F -{ ( F -{ ( )F -{ ( L | <u>۲</u>     |                                                                                                    |  |  |  |  |  |  |
| Favorites A Add-O                                                                                                    | n 🖌 Alarms 🖌 Bit           | Timer/Cour   | nter 🔏 Input/Output 🔏 Compare 🔏 Compute/Math 🔏 Move/Logical 🔏 File/Misc. 🥻 File/Shift 🥻 Sequencer 🔏 Equipment I                                             |  |  |  |  |  |  |
| Name:         ABB_UDT_103_4           Description:         ABB Drives Profile<br>Input Instance 103<br>Size 4 INTs<br>Sts Word, Spd Fbk &<br>+ 2 Data Inputs |                            |              |                                                                                                    |  |  |  |  |  |  |
|                                                                                                    |                            |              |                                                                                                    |  |  |  |  |  |  |
| Members:                                                                                                    |                            |              | Data Type Size: 8 byte(s)                                                                                                    |  |  |  |  |  |  |
| Name                                                                                                    | Data Type                  | Style        | Description                                                                                                    |  |  |  |  |  |  |
| Rdy_Un                                                                                                    | BUUL                       | Decimal      | Bit 0 - Ready to Switch On (1 = Ready to switch on)                                                                                                    |  |  |  |  |  |  |
| Rdy_hun                                                                                                    | POOL                       | Decimal      | Bit 1 - Read Run Status (1 = Ready to Operate                                                                                                    |  |  |  |  |  |  |
| Tripped                                                                                                    | POOL                       | Decimal      | Bit 2 - Heady Ref Status (1 = Uperation Enabled)                                                                                                    |  |  |  |  |  |  |
| Off2 Status                                                                                                    | POOL                       | Decimal      | Bit 3 - Drive Fault Status (1 = Fault)                                                                                                    |  |  |  |  |  |  |
| Off2_Status                                                                                                    | POOL                       | Decimal      | Bit 4 - Off2 Status (1 = Off2 Inactive)                                                                                                    |  |  |  |  |  |  |
| Swo On Johibit                                                                                                    | POOL                       | Decimal      | Bit 5 - Ult's Status (1 = Ult's Inactive)                                                                                                    |  |  |  |  |  |  |
| Warning                                                                                                    | BOOL                       | Decimal      | Bit 6 - Switch Un Inhibit Status [1= Sw Un Inhibit Aduve]                                                                                                   |  |  |  |  |  |  |
| At Ref                                                                                                    | ROOL                       | Decimal      | Bit 7 - Warning Status (1 = Warning/Alarm)                                                                                                    |  |  |  |  |  |  |
| Remote                                                                                                    | POOL                       | Decimal      | Bit 8 - Drive At Reference Status [1 = At Ref]                                                                                                    |  |  |  |  |  |  |
| Above Limit                                                                                                    | POOL                       | Decimal      | Bit 9 - Unive Control Location (1 = Remote)                                                                                                    |  |  |  |  |  |  |
| Above_Limit BUUL Decimal Bit 10 - Supervised Parameter Above Li                                                                                              |                            | Decimal      | Bit 10 - Supervised Parameter Above Limit (See Univergianual)                                                                                               |  |  |  |  |  |  |
| Ext Bun Ena                                                                                                    | BOOL                       | Decimal      | Bit 11 - Ext Control Location Selected (1 = External Control EX12 selected)<br>Pà 12 - External Rue Facilia Clature (1 - External Rue Facilia simulazzaria) |  |  |  |  |  |  |
| Drive Sts B13                                                                                                    | BOOL                       | Decimal      | Dit 12 - External num Enable Status (1 = External num Enable signal fecelve                                                                                 |  |  |  |  |  |  |
| Drive Sts B14                                                                                                    | BOOL                       | Decimal      | Di 14 Universit                                                                                                    |  |  |  |  |  |  |
| Drive Sts B15                                                                                                    | BOOL                       | Decimal      | Di 15 Universit                                                                                                    |  |  |  |  |  |  |
| Actual Speed                                                                                                    | INT                        | Decimal      | J. Second Econdmark (Second any monthstran for econima)                                                                                                    |  |  |  |  |  |  |
| Current                                                                                                    | INT                        | Decimal      | Water Current                                                                                                    |  |  |  |  |  |  |
| DC Bus Voltage                                                                                                    | INT                        | Decimal      | Drive DC Rue Voltage                                                                                                    |  |  |  |  |  |  |
| 107                                                                                                    |                            |              | Dive DC bus Vokage                                                                                                    |  |  |  |  |  |  |
|                                                                                                    |                            |              |                                                                                                    |  |  |  |  |  |  |
| Move Up Move (                                                                                                    | Down                       |              | OK Cancel Apply Help                                                                                                    |  |  |  |  |  |  |

Notes:

# Section 6: Modifying User Defined Data Types Tag Names.

NOTE! Changing the following user defined data type member names is not allowed: • Control Word • Reference 1 • Reference 2

Doing so will create an incompatiblity with the associated Add-On Instruction.

In addition to making changes to the names and descriptions of the custom input and outputs, the member name of the user defined data types can be changed as well. The description of the user defined data type will precede the individual member name.

The descriptions of the user defined data type are intended to provide the programmer with a thorough description of I/O assembly instance that the user defined data type supports. This description will appear in the PLC code. The programmer may decide to delete this description. This will reduce the size and complexity of the tag description.

1. Here is an example of what the default tag description for run forward will look like when using output instance 102.

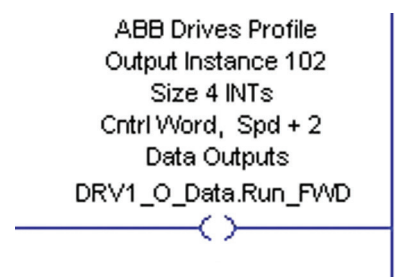

The description above includes the description for the user defined data type and then the user defined data type member name of bit 0 in the control word. If the description in the user defined data type is deleted then the tag name will only include the name of the user defined member.

DRV1\_O\_Data.Run\_FVVD

2. To delete the description of the output user defined data type. Open the input user defined data type ABB\_UDT\_102\_4.

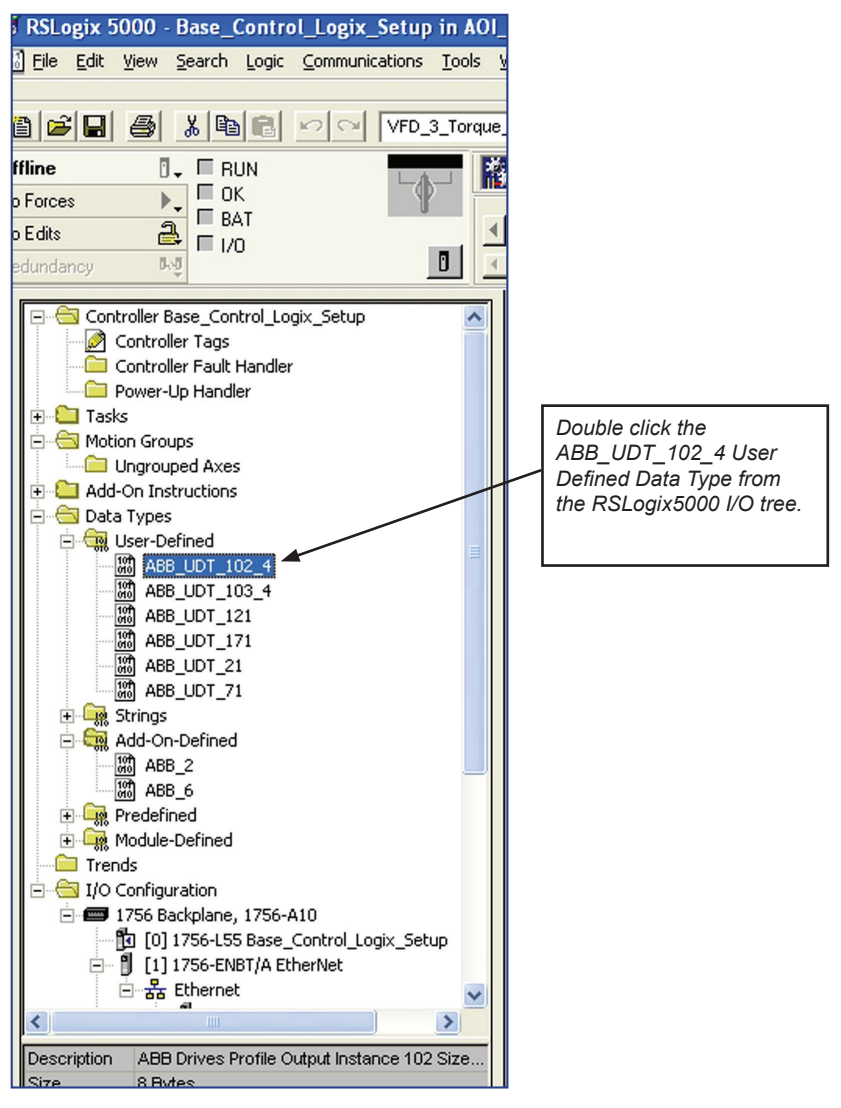

### 3. Highlight the user defined data type.

| Ex_For_Documentation.ACD [1756-L55]* - [Data Type: ABB_UDT_102_4*] |                     |                |                          |                                                                             |  |  |  |
|--------------------------------------------------------------------|---------------------|----------------|--------------------------|-----------------------------------------------------------------------------|--|--|--|
| <u>W</u> ind                                                       | <u>Window</u> Help  |                |                          |                                                                             |  |  |  |
|                                                                    |                     |                |                          |                                                                             |  |  |  |
| Limi                                                               |                     |                |                          |                                                                             |  |  |  |
| -                                                                  |                     |                |                          |                                                                             |  |  |  |
| 2 F                                                                | Path: <none></none> |                |                          |                                                                             |  |  |  |
| 1.0                                                                |                     |                |                          |                                                                             |  |  |  |
|                                                                    |                     |                |                          |                                                                             |  |  |  |
|                                                                    | Favorites A Add-Or  | Alarms A Bit A | Timer/Count              | ter 👗 Input/Output 👗 Compare 👗 Compute/Math 👗 Move/Logical 👗                |  |  |  |
|                                                                    |                     |                |                          |                                                                             |  |  |  |
|                                                                    |                     | PR UDT 102 4   |                          | Highlight and delete.                                                       |  |  |  |
|                                                                    | Name. A             | 06_0D1_102_4   |                          | Then select OK to                                                           |  |  |  |
|                                                                    | Description:        | ABB D          | rives Profile            | save the changes.                                                           |  |  |  |
|                                                                    |                     | Output         | Instance 102             |                                                                             |  |  |  |
|                                                                    |                     | Ctrl Wo        | e 4 INTS<br>ord, Spd Ref | -                                                                           |  |  |  |
|                                                                    |                     | & + 2          | Data Inputs              |                                                                             |  |  |  |
|                                                                    |                     |                |                          |                                                                             |  |  |  |
|                                                                    |                     |                |                          |                                                                             |  |  |  |
|                                                                    |                     |                |                          |                                                                             |  |  |  |
| M                                                                  | embers:             |                |                          | Data Type Size: 8 Dyte(s)                                                   |  |  |  |
| -                                                                  | Name                | Data Type      | Style                    | Description                                                                 |  |  |  |
| -                                                                  |                     | BUUL           | Decimal                  | Bit 0 - Off1 Control (1 = Ready to Operate; ON)                             |  |  |  |
| 111-                                                               | Uff_2_Ctrl          | BUUL           | Decimal                  | Bit 1 - Off2 Control (1 = NOT Coast Stop)                                   |  |  |  |
| -                                                                  | UII_3_Ctrl          | BUUL           | Decimal                  | Bit 2 · Off3 Control (1 = NOT Estop)                                        |  |  |  |
| -                                                                  | Inhibit_Uperation   | BUUL           | Decimal                  | Bit 3 - Inhibit Operation / Run Control (1 = Operation Enabled = Run if Run |  |  |  |
| -                                                                  | RampUut_Zero        | BOOL           | Decimal                  | Bit 4 - Ramp Out Zero Command (1 = Normal Operation)                        |  |  |  |
| -                                                                  | Ramp_Hold           | BUUL           | Decimal                  | Bit 5 - Ramp Hold (1 = Normal Operation)                                    |  |  |  |
| -                                                                  | Rampin_Zero         | BOOL           | Decimal                  | Bit 6 - Ramp In Zero Command (1 = Normal Operation)                         |  |  |  |
| -                                                                  | Fault_Reset         | BUUL           | Decimal                  | Bit 2 - Fault Reset Request (Transition 0->1)                               |  |  |  |
| -                                                                  | Drive_Utrl_B/       | BUUL           | Decimal                  | Bit 7 - Unused                                                              |  |  |  |
| -                                                                  | Drive_Ctrl_B8       | BUUL           | Decimal                  | Bit 8 - Unused                                                              |  |  |  |
|                                                                    | Remote_Umd          | BUUL           | Decimal                  | Bit 9 - Fieldbus Control Enable (1 = Fieldbus Control)                      |  |  |  |
|                                                                    | Ext_Ltri_Loc        | BUUL           | Decimal                  | Bit 10 - Control Location Select (1 = Select EXT2)                          |  |  |  |
| -                                                                  | Speed_Ref           | INT            | Decimal                  | +/- Speed Reference (See documentation for scaling)                         |  |  |  |
|                                                                    | Accel_Time_2        |                | Decimal                  | Drive Acceleration Time 2                                                   |  |  |  |
|                                                                    | vecei_time_2        |                | Decimal                  | Drive Deceleration Time 2                                                   |  |  |  |
| 0                                                                  | ó                   |                |                          |                                                                             |  |  |  |

4. To delete the description of the input user defined data type. Open the input user defined data type ABB\_UDT\_103\_4.

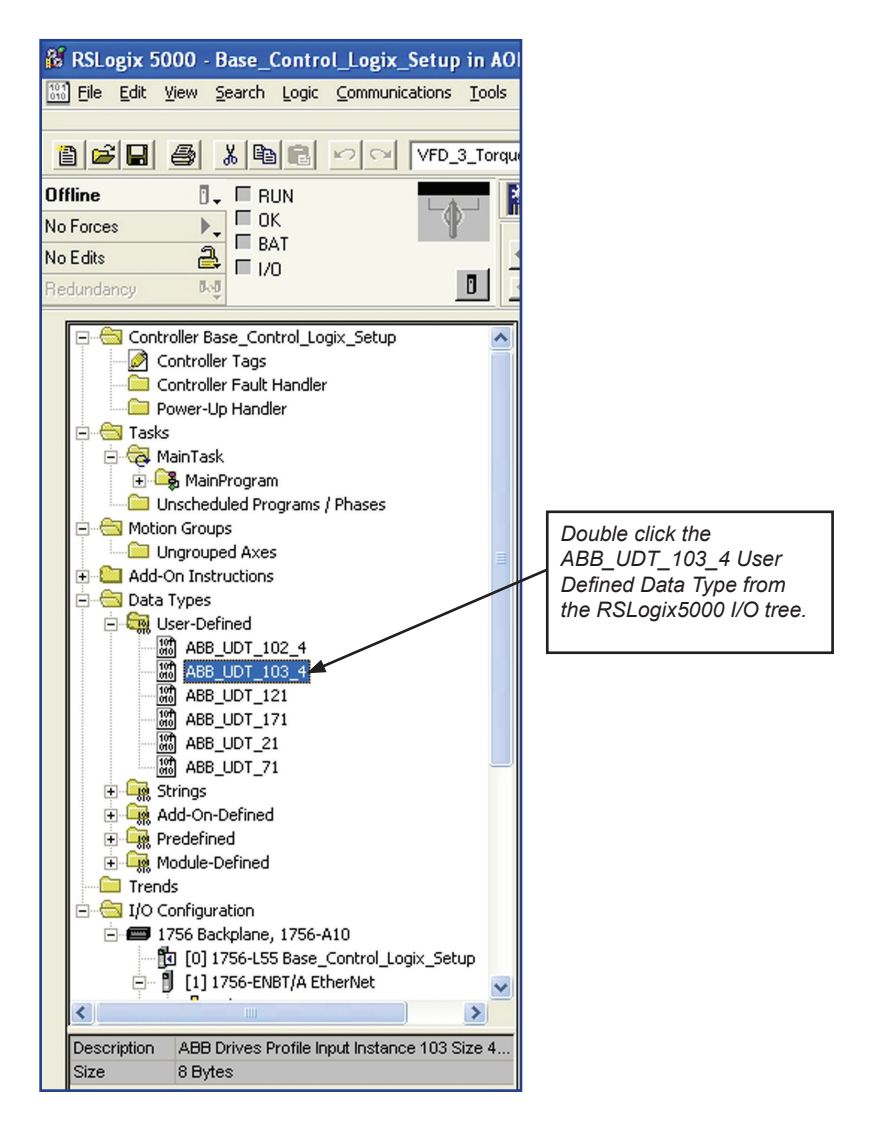

### 5. Highlight the user defined data type description.

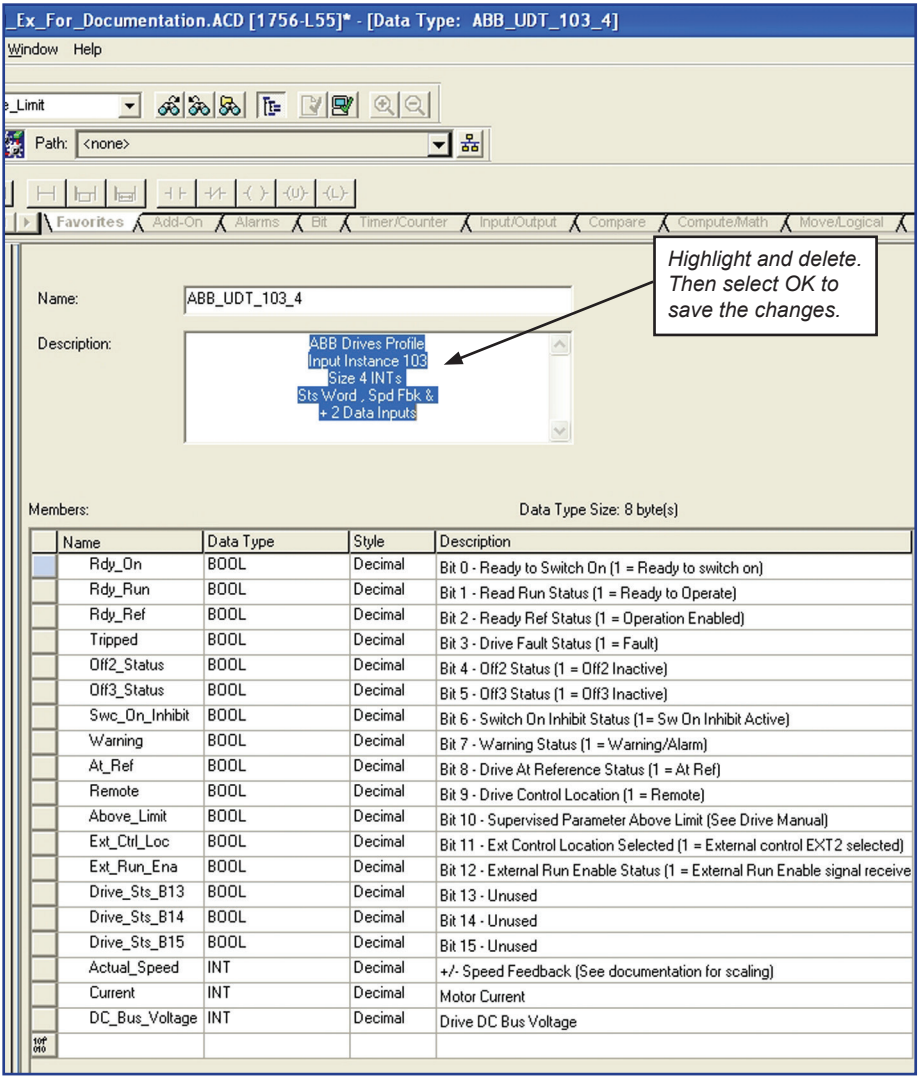

[This page intentionally left blank]

## Section 7: How the AOI works

The Add-on Instruction is simply doing a copy function from the User Defined Data Types imported to the Generic Module that is created in the project. The Add-on Instruction is also left unlocked so that PLC code can be added so that the AOI can be used for other functions.

Below is an image of the code inside the AOI. As you can see all that the AOI is doing is doing a copy of the data from the UDT's imported into the project to the Generic Module data created for the drive. If multiple drives are being used, only 1 set of AOI and UDT's need to be imported into the project assuming the same I/O assemblies are being used. The AOI will need to be called separately for each drive used along with a separate Generic Module for each.

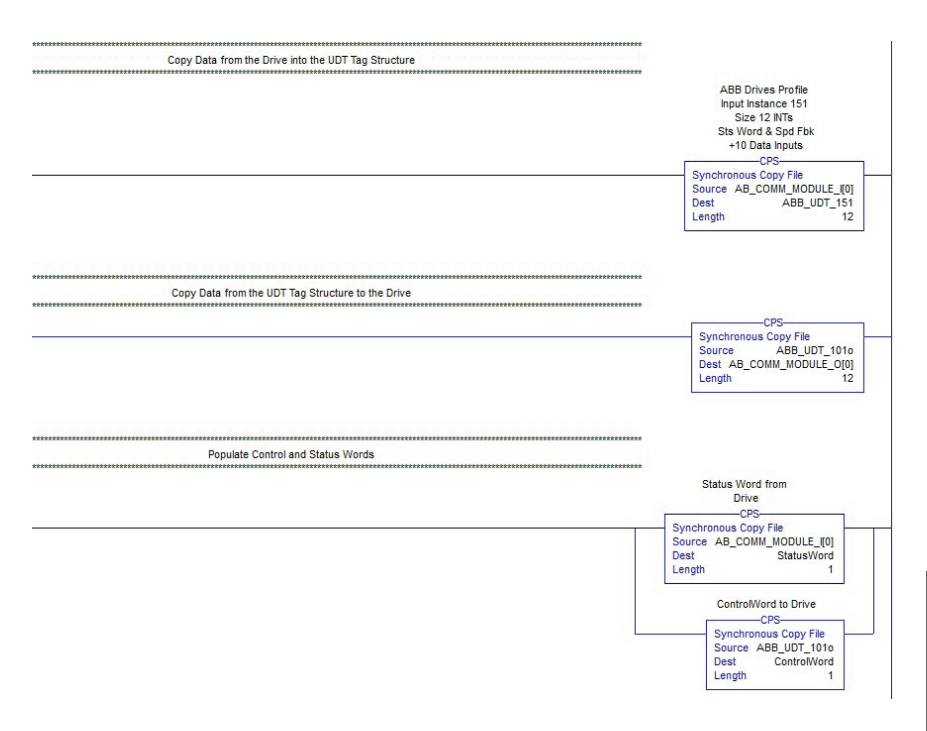

[This page intentionally left blank]

[This page intentionally left blank]

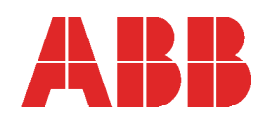

ABB Inc. Low Voltage Drives 16250 W. Glendale Drive New Berlin, WI 53151 Ph: 800-752-0696

www.abbnow.com/abbconnectivity